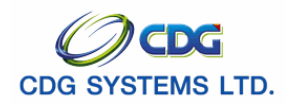

#### [PSLI0010]

การเรียกใช้โปรแกรม

ระบบทะเบียนประวัติ > บันทึกข้อมูล > บันทึกทะเบียนประวัติ จะแสดงหน้าจอดังรูป

| 🗿 http://10.10.66.229:9080:: CDGS - Web Applicati   | on Framework :: Microsoft Internet Explore           |                                   |
|-----------------------------------------------------|------------------------------------------------------|-----------------------------------|
| ระบบทะเมียนประวัต                                   |                                                      | คิเหา เพิ่มข้อมูล ยกเลิก ออก      |
| PSLI0010 : บันทึกทะเบียนประวัติ                     |                                                      | ยินดีต้อนรับคุณ administrator     |
| ศันหาตาม<br>๏ิ เลขประจำตัวประชาชน<br>๐ ชื่อ-นามสกุล | เงื่อนไข<br>เลขประจำตัวประชาชน :<br>ชื่อ - นามสกุล : |                                   |
| ตารางข้อมูลบุคคล                                    |                                                      | 📧 💷 - 0 จาก 0รายการ 🚺 /0 หน้า 😕 😕 |
| เลขประชาตาประชาชน                                   | ประเภท ชื่อ นามสกุล                                  | ວນ/ ເຄວນ/ ນເກຄ ສະເກຄ              |
|                                                     |                                                      |                                   |
|                                                     |                                                      |                                   |
|                                                     |                                                      |                                   |
|                                                     |                                                      |                                   |
|                                                     |                                                      |                                   |
|                                                     |                                                      |                                   |
|                                                     |                                                      |                                   |
|                                                     |                                                      |                                   |
|                                                     |                                                      |                                   |
|                                                     | The Comptroller General's Department                 |                                   |
| E Done                                              |                                                      | 🔮 Internet                        |

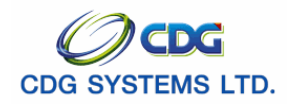

# <u>ขั้นตอนการทำงาน</u> การเพิ่มข้อมูล

เมื่อเข้าสู่หน้าจอโปรแกรมบันทึกทะเบียนประวัติ คลิกปุ่ม

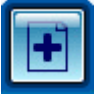

เมื่อต้องการเพิ่มข้อมูล จะแสดงหน้าจอดังรูป

| http://10.10.66.245:9080:: CDGS - Web Application Framework :: Microsoft Intern | et Explorer 📃 🗖 🔀                |
|---------------------------------------------------------------------------------|----------------------------------|
| ระบบทะเบียนประวัติ                                                              | กลับ หน้าค้แหา อันเหา ยกเล็ก ออก |
| DCI 10010 - Xuđavuđuvla #4                                                      | futive in a desirier to the      |
| PSEIDOTO: DUNHNEUBINDSEJN                                                       | ยามพอบรามศูน สนเทศการนาสเบา      |
| ุ─ ค้นหาข้อมูลจากฐานกลาง                                                        |                                  |
| เลขประจำตัวประชาชน :                                                            |                                  |
|                                                                                 |                                  |
|                                                                                 |                                  |
|                                                                                 |                                  |
|                                                                                 |                                  |
|                                                                                 |                                  |
|                                                                                 |                                  |
|                                                                                 |                                  |
|                                                                                 |                                  |
|                                                                                 |                                  |
|                                                                                 |                                  |
|                                                                                 |                                  |
| The Comptroller General's Der                                                   | partment                         |
| E Done                                                                          | 🖉 Internet                       |

ป้อนรายละเอียดต่างๆ ดังนี้

เลขประจำตัวประชาชน ป้อนเป็นตัวเลข 13 หลัก

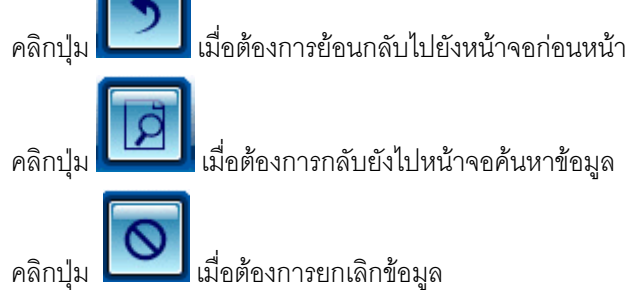

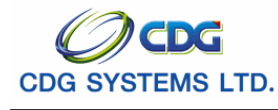

คลิกปุ่ม

การค้นหาทะเบียนประวัติจากทะเบียนราษฎร์ และ ฐานกลาง กรณี

- การค้นหาทะเบียนประวัติจากทะเบียนราษฎร์ แต่ไม่พบในฐานกลาง โปรแกรมจะแสดง ชื่อ-นามสกุล และวัน/เดือน/ปีเกิด ซึ่งเป็นข้อมูลพื้นฐานจากทะเบียนราษฎร์ส่วนรายละเอียดต่างๆ ผู้ใช้ต้องป้อนใน ส่วนอื่นเพิ่มเติมในทะเบียนประวัติ
- การค้นหาทะเบียนประวัติจากทะเบียนราษฎร์ และพบข้อมูลในฐานกลาง โปรแกรมจะสร้างทะเบียน ประวัติให้ ส่วนรายละเอียดต่างๆ ผู้ใช้สามารถแก้ไข/ลบข้อมูลทะเบียนประวัติได้
- ตรวจสอบไม่พบประวัติในฐานข้อมูลของ MOI และ ฐานกลาง โปรแกรมจะแสดงข้อความ "ไม่พบข้อมูลทะเบียนราษฎร์"

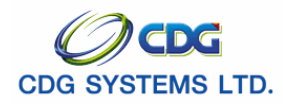

| http://10.10.66.229:9080:: CDGS - Web Application Framework :: Microsoft Internet Explorer                                                                   |                                                                                                    |
|----------------------------------------------------------------------------------------------------|----------------------------------------------------------------------------------------------------|
| อสับ หน้าคันหา ปนที่                                                                                                    | ก ยกเลิก ลบข้อมูล พิมพ์ ออก                                                                                       |
| PSLI0010 : บันทึกทะเบียนประวัติ                                                                                                    | ยินดีต้อนรับคุณ administrator                                                                                     |
| * ประเภทบุคลากรภาครัฐ :                                                                                                    | ข้อมูล<br>ประวัติบุตลากรภาครัฐ<br>ที่อยู่<br>บุคตลในครอบตรัว<br>ตรวจสอบกรร่วยเงินบำนาญๆ<br>ตรวจสอบสิทธิสวัสดิการๆ |
| * สถานภาพการมีชีวิต : 🔹 👻<br>* เอกสารอ้างอิง : 💌 เลขที่เอกสาร : * วันที่ : 🛐                                                                                 | _                                                                                                    |
| * วันที่เข้ารับราชการ :<br>* สังกัดกรม :<br>* สังหวัด :<br>* สังหวัด :<br>* หน่วยเบิก :<br>วันที่ออกจากราชการ :<br>:<br>:<br>:<br>:<br>:<br>:<br>:<br>:<br>: | _                                                                                                    |
|                                                                                                    | _                                                                                                    |
| Done                                                                                                    | 🥥 Internet                                                                                                    |

| 1.  | ประเภทบุคลากรภาครัฐ | คลิก 🗾 เพื่อเลือกประเภทบุคลากรภาครัฐ                  |
|-----|---------------------|-------------------------------------------------------|
| 2.  | สถานะข้อมูล         | โปรแกรมจะแสดงโดยอัตโนมัติ                             |
| 3.  | เลขประจำตัวประชาชน  | โปรแกรมจะแสดงโดยอัตโนมัติ                             |
| 4.  | ยศ/คำนำหน้า         | ป้อนเป็นตัวเลข หรือคลิกปุ่ม 回 เพื่อเลือกยศ/คำนำหน้า   |
| 5.  | ชื่อ-นามสกุล        | โปรแกรมจะแสดงโดยอัตโนมัติ ผู้ใช้สามารถแก้ไขโดยป้อน    |
|     |                     | ชื่อ-นามสกุลใหม่                                      |
| 6.  | วัน/เดือน/ปีเกิด    | โปรแกรมจะแสดงโดยอัตโนมัติ ผู้ใช้สามารถแก้ไขโดย ป้อน   |
|     |                     | วัน/เดือน/ปี พ.ศ (4 หลัก) เช่น 1 มกราคม 2500 ป้อนเป็น |
|     |                     | 01/01/2500                                            |
| 7.  | เพศ                 | คลิก 🗾 เพื่อเลือกเพศ                                  |
| 8.  | ศาสนา               | คลิก 🗾 เพื่อเลือกศาสนา                                |
| 9.  | สัญชาติ             | คลิก 🗾 เพื่อเลือกสัญชาติ                              |
| 10. | สมาชิก กบข.         | คลิก 🗾 เพื่อเลือกสมาชิก กบข.                          |
| 11. | สถานภาพการสมรส      | คลิก 🗾 เพื่อเลือกาสถานะภาพการสมรส                     |
| 12. | สถานภาพการมีชีวิต   | คลิก 🗾 เพื่อเลือกสถานภาพการมีชีวิต                    |

โครงการปรับปรุงประสิทธิภาพระบบเงินเดือนและสวัสดิการของกรมบัญชีกลาง

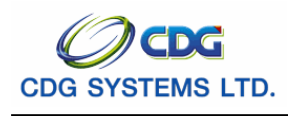

| 13. | เอกสารอ้างอิง       | คลิก 🗾 เพื่อเลือกเอกสารอ้างอิง                       |
|-----|---------------------|------------------------------------------------------|
| 14. | เลขที่เอกสาร        | ป้อนเป็นตัวเลข                                       |
| 15. | วันที่              | ป้อนวัน/เดือน/ปี เช่น 1 มกราคม 2551 ป้อนเป็น 010151, |
|     |                     | 01012551, 01/01/51 หรือ 01/01/2551 หรือคลิกปุ่ม 🔟    |
| 16. | วันที่เข้ารับราชการ | ป้อนวัน/เดือน/ปี เช่น 1 มกราคม 2551 ป้อนเป็น 010151, |
|     |                     | 01012551, 01/01/51 หรือ 01/01/2551 หรือคลิกปุ่ม 🔟    |
| 17. | สังกัดกรม           | ป้อนเป็นตัวเลข หรือคลิกปุ่ม 回 เพื่อเลือกสังกัดกรม    |
| 18. | จังหวัด             | ป้อนเป็นตัวเลข หรือคลิกปุ่ม 回 เพื่อเลือกจังหวัด      |
| 19. | หน่วยเบิก           | ป้อนเป็นตัวเลข หรือคลิกปุ่ม 回 เพื่อเลือกหน่วยเบิก    |
| 20. | วันที่ออกจากราชการ  | ป้อนวัน/เดือน/ปี เช่น 1 มกราคม 2551 ป้อนเป็น 010151, |
|     |                     | 01012551, 01/01/51 หรือ 01/01/2551 หรือคลิกปุ่ม 🔟    |
|     |                     | เพื่อเลือกวันที่ที่ต้องการ                           |
| 21. | เหตุที่ออก          | คลิก 💌 เพื่อเลือกเหตุที่ออก                          |

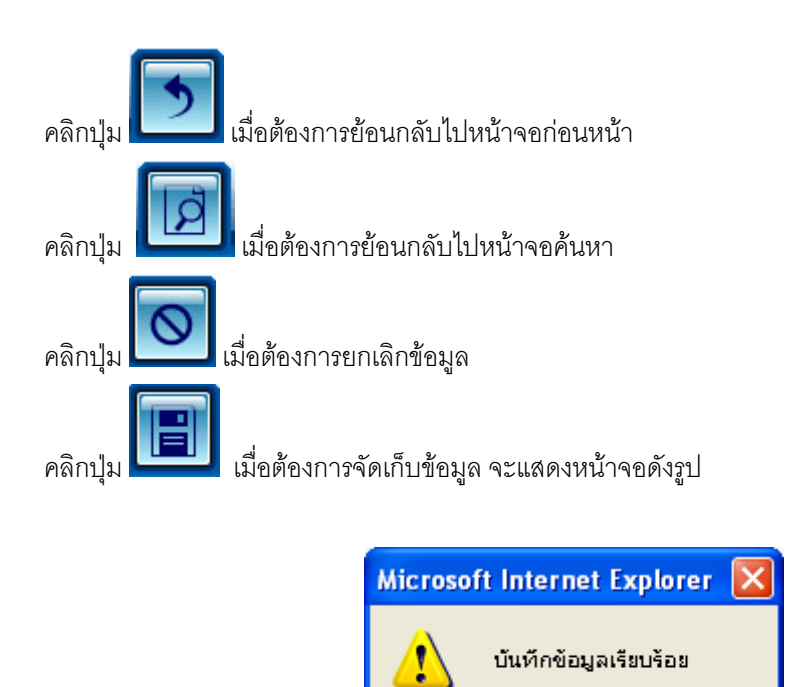

OK

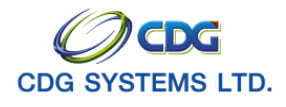

คลิกปุ่ม OK เพื่อยืนยันการบันทึกข้อมูล

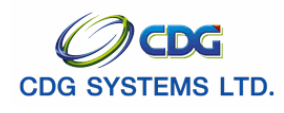

# ที่อยู่

| หลังจากบันทึกประวัติบุคลากรภาครัฐ แล้ว ให้คลิก <mark>ที่อย่</mark> จะแสดงหน้าจอดังรูป                     |                                                                                                    |
|----------------------------------------------------------------------------------------------------|----------------------------------------------------------------------------------------------------|
| 🗿 http://10.10.66.229:9080:: CDGS - Web Application Framework :: Microsoft Internet Explorer              |                                                                                                    |
| ระบบทะเบียนประวัติ<br>กลับ หน้าค้นหา ปัน                                                                  | มี 🔊 🕒 🖶 🔊 🏠                                                                                                    |
| PSLI0010 : บันทึกทะเบียบประวัติ                                                                           | ยินดีต้อนรับคุณ administrator                                                                                        |
| ** กรุณาปรับปรุงที่อยู่ให้เป็นไปตามรูปแบบมาตรฐาน **  รูปแบบมาตรฐาน  * บ้านแลบที่ : * หมู่ที่ / หมู่บ้าน : | ข้อมูล<br>ประวัติบุตลากรภาครัฐ<br>ที่อยู่<br>บุตุดสนิเครอบครัว<br>ดรวจสอบการจำมเงินป่านาญฯ<br>ตรวจสอบสิทธิสวัสดิการฯ |
| ที่อยู่ 1 :                                                                                               |                                                                                                    |
| * * * กำข้อมูลสมบูรณ์แล้วกรุณากด สบบูรณ์ * * *                                                            | _                                                                                                    |
| The Comptroller General's Department                                                                      |                                                                                                    |
|                                                                                                    | 🌍 Internet                                                                                                    |

# รูป แบบมาตรฐาน

| 1.  | บ้านเลขที่       | ป้อนเป็นตัวเลข                                    |
|-----|------------------|---------------------------------------------------|
| 2.  | หมู่ที่/หมู่บ้าน | ป้อนเป็นตัวอักษร                                  |
| 3.  | อาคาร            | ป้อนเป็นตัวอักษร                                  |
| 4.  | ห้อง             | ป้อนเป็นตัวอักษร                                  |
| 5.  | ซอย              | ป้อนเป็นตัวอักษร                                  |
| 6.  | ถนน              | ป้อนเป็นตัวอักษร                                  |
| 7.  | จังหวัด          | ป้อนเป็นตัวเลข หรือคลิกปุ่ม 回 เพื่อเลือกจังหวัด   |
| 8.  | เขต/อำเภอ        | ป้อนเป็นตัวเลข หรือคลิกปุ่ม 🔯 เพื่อเลือกเขต/อำเภอ |
| 9.  | แขวง/ตำบล        | ป้อนเป็นตัวเลข หรือคลิกปุ่ม 回 เพื่อเลือกแขวง/ตำบล |
| 10. | รหัสไปรษณีย์     | ป้อนรหัสไปรษณีย์                                  |
| 11. | โทรศัพท์         | ป้อนหมายเลขโทรศัพท์                               |

โครงการปรับปรุงประสิทธิภาพระบบเงินเดือนและสวัสดิการของกรมบัญชีกลาง

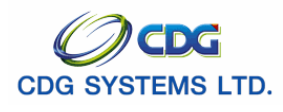

| 12. e-mail       | ป้อน e-mail                         |
|------------------|-------------------------------------|
| รูปแบบเดิม       |                                     |
| 13. ที่อยู่ 1    | โปรแกรมจะแสดงที่อยู่ 1 โดยอัตโนมัติ |
| 14. ที่อยู่ 2    | โปรแกรมจะแสดงที่อยู่ 2 โดยอัตโนมัติ |
| 15. จังหวัด      | โปรแกรมจะแสดงโดยอัตโนมัติ           |
| 16. รหัสไปรษณีย์ | โปรแกรมจะแสดงโดยอัตโนมัติ           |
| 17. โทรศัพท์     | โปรแกรมจะแสดงโดยอัตโนมัติ           |
|                  |                                     |

คลิกปุ่ม

| Microso | ft Internet Explorer 🛛  |
|---------|-------------------------|
| ♪       | ปรับปรุงข้อมูลเรียบร้อย |
|         | ОК                      |

คลิกปุ่ม OK เพื่อยืนยันการบันทึกข้อมูล จะแสดงหน้าจอดังรูป

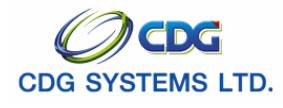

กรมบัญชีกลาง

| ระบบทะเบียนประวัติ 🔊 🗗 📄<br>กลับ หน้าค้แหา ปันทึก                                                                                                    | 🚫 🕒 🔒 🖓<br>ยกเล็ก สบข้อมูล พิมพ์ ออก                                                                     |
|----------------------------------------------------------------------------------------------------|----------------------------------------------------------------------------------------------------|
| SLI0010 : บันทึกทะเบียนประวัติ                                                                                                    | ยินดีต้อนรับคุณ administrator                                                                            |
| * ประเภทบุตลากรภาครัฐ : ข้าราชการ/ลูกจ้าง+ผู้รับเป็เ ♥> ข้าราชการ+บำนาญ ♥ สถานะข้อมูล :"ไม่สมบูรณ์<br>* เลขประจำดัวประชาชน : 3100905447607<br>ยศ / คำนำหน้า : 002 @นาง<br>* ชื่อ : นงลักษณ์ * นามสกุล : เพิ่มสุข<br>* วัน/เดือน/ปีเกิด : 20/10/2521 * เพศ : พญิง ♥<br>* ศาสนา : พุทธ ♥ สัญชาติ : "ไทย ♥ * สมาชิก กบข. : เป็น ♥                                                                        | ประวัติบุคลากรภาครัฐ<br>ที่อยู่<br>บุคคลในครอบครัว<br>ตรวจสอบการร่ายเงินบำนาญๆ<br>ตรวจสอบสิทธิสวัสดิการๆ |
| * สถานภาพการมีชีวิต : เสียชีวิต ♥<br>* เอกสารอ้างอิง : โนมรณะบัตร ♥ เลยที่เอกสาร : 111111111 * วันที่ : 01/10/2551 3<br><u>ข้าราชการ / ลุกจ้างประจำ</u><br>* วันที่เข้ารับราชการ : 01/10/2540 3<br>* สังกัดกรม : 03004 இ กรมบัญชักลาง<br>* สังกัดกรม : 03004 இ กรมบัญชักลาง<br>* สังกัด : 1000 இ กรุมเทพมหานคร<br>* หน่วยเบิก : 0300400000 இ กรมบัญชักลาง<br>วันที่ออกจากราชการ : 3<br>เหตุที่ออก : ♥ |                                                                                                    |
| * * * ถ้าข้อมูลสมบูรณ์แล้วกรุณากด สมบูรณ์ * * *<br>                                                                                                    | Internet                                                                                                 |

\*\*\*\* เมื่อตรวจสอบข้อมูลที่บันทึก เห็นว่าครบถ้วนถูกต้องแล้ว ให้คลิกปุ่ม **สมบูรณ์** เพื่อเป็นการ ยืนยันข้อมูล จะแสดงหน้าจอดังรูป

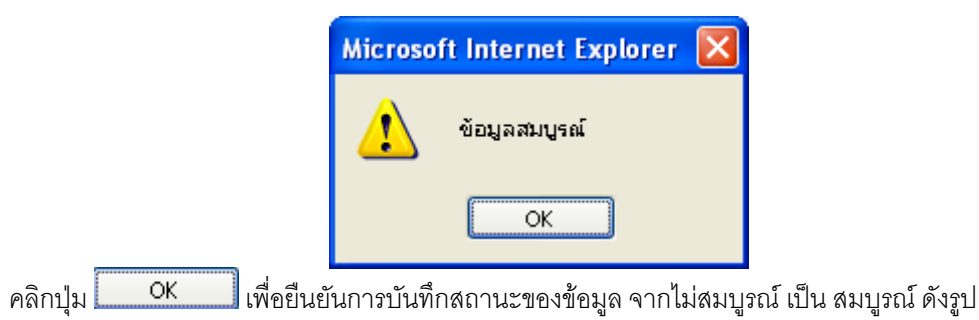

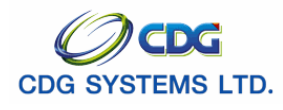

กรมบัญชีกลาง

| 🗿 http://10.10.66.229:9080:: CDGS - Web Application Framework :: Microsoft Internet Explorer                                                                                                    |                                                                                                    |
|----------------------------------------------------------------------------------------------------|----------------------------------------------------------------------------------------------------|
|                                                                                                    |                                                                                                    |
| PSL10010 : บันทึกทะเบียนประวัติ                                                                                                    | ยินดีต้อนรับคุณ administrator                                                                            |
| * ประเภทบุคลากรภาครัฐ : ข้าราชการ/ลูกจ้าง+ผู้จับเป็ง ▼> ข้าราชการ+บำนาญ ▼ สถานะข้อมูล : <mark>สมบูรณ์</mark> * เลขประจำตัวประชาชน : 3100905447607 มศ / ตำนำหน้า : 002 @ นาง * ชื่อ : เมงลักษณ์ * นามสกูล : เพียมสุข * วัน/เดือน/ปีเกิต : 2010/2521 * เพศ : เหญิง ▼ * สถานภาพการสมรล : เสียชีวิต ▼ * สถานภาพการมีชีวิต : เสียชีวิต ▼                                                                                                    | ประวัติบุคลากรภาครัฐ<br>ที่อยู่<br>บุคคลในครอบครัว<br>ดรวจสอบการร่ายเงินบำนาญๆ<br>ดรวจสอบสิทธิสวัสดิการๆ |
| <ul> <li>* เอกสารอ้างอิ่ง : [ใบบรณะบัตร</li> <li>* กันที่ : [01/10/2551 3]</li> <li>ข้าราชการ / ลูกจ้างประจำ</li> <li>* กันที่เข้ารับราชการ : 101/10/2540 3]</li> <li>* กันที่เข้ารับราชการ : 101/10/2540 3]</li> <li>* สังกัดกรม : 03004 (Construction of the start of the start of t</li></ul> |                                                                                                    |
| เหตุที่ออก : ▼ เหตุที่ออก : ▼<br>* * * ถ้าข้อมูลสมบูรณ์แล้วกรุณากด สมบูรณ์ * * *                                                                                                    |                                                                                                    |
| The Committee Concerning Dependences                                                                                                    | V Internet                                                                                               |

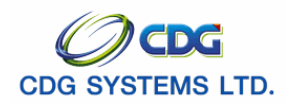

# บุคคลในครอบครัว

หลังจากบันทึกประวัติบุคลากรภาครัฐหรือที่อยู่ ให้คลิก <mark>บุคคลในครอบครัว</mark> จะแสดงหน้าจอดังรูป

| http://10.10.66.22                                                                                                    | 9:9080::  | CDGS - Web / | Application Framework ::. | - Microsof   | t Inte | rnet Exp       | plorer      |                                                              |           |                                      |
|----------------------------------------------------------------------------------------------------|-----------|--------------|---------------------------|--------------|--------|----------------|-------------|--------------------------------------------------------------|-----------|--------------------------------------|
| 😡 ระบบทะเบียน                                                                                                    | ເປຣະວັຕ   |              |                           |              |        |                |             |                                                              | năt.      | ม หน้าค้แหา ยกเล็ก ออก               |
| PSLI0010 : บันทึกทะเบี                                                                                                    | ยนประวัติ |              |                           |              |        |                |             |                                                              |           | ยินดีต้อนรับคุณ administrator        |
| เลขประจำด้าประชาชน :3100905447607 ประเภทผู้มีสิทธิ :ลูกจ้างประจำ ข้อมูล<br>ชื่อ-นามสกุล :นาง นงลักษณ์ เพิ่มสุข<br>สังกัด :กรมบัญชีกลาง ๆกรมการการกัฐ<br>ภูมิยุ |           |              |                           |              |        |                |             | ข้อมูล<br>ประวัติบุคลากรภาตรัฐ<br>ที่อยู่<br>บุคคลในครอบครัว |           |                                      |
| ตารางข้อมูลบุคคลในคร                                                                                                    | รอบครัว   |              |                           |              | K      | <b>«</b> 0 - 0 | จาก ปรายการ | _0/0 หน้า <b>&gt;&gt;&gt;&gt;</b>                            |           | <u>ตรวจสอบการจ่ายเงิน</u><br>บ่วนวณฑ |
| 📕 ความสัมพันธ์                                                                                                    | สาดับบุตร | สาดับสิทธิ   | เลขประจำตัวประชาชน        | ชื่อ-สกุล    | อายุ   | อาชีพ          | สถานภาพ     | ความสมบูรณ์                                                  | <u>+8</u> | <u>ตรวจสอบสิทธิสวัสดิการฯ</u>        |
|                                                                                                    |           |              |                           |              |        |                |             |                                                              |           |                                      |
|                                                                                                    |           |              |                           |              |        |                |             |                                                              |           |                                      |
|                                                                                                    |           |              |                           |              |        |                |             |                                                              |           |                                      |
|                                                                                                    |           |              |                           |              |        |                |             |                                                              |           |                                      |
|                                                                                                    |           |              |                           |              |        |                |             |                                                              |           |                                      |
|                                                                                                    |           |              |                           |              |        |                |             |                                                              |           |                                      |
|                                                                                                    |           |              |                           |              |        |                |             |                                                              |           |                                      |
|                                                                                                    |           |              |                           |              |        |                |             |                                                              |           |                                      |
| เรียงลำดับบุตร                                                                                                    |           |              |                           |              |        |                |             |                                                              |           |                                      |
|                                                                                                    |           |              |                           |              |        |                |             |                                                              |           |                                      |
|                                                                                                    |           |              |                           |              |        |                |             |                                                              |           |                                      |
|                                                                                                    |           |              |                           |              |        |                |             |                                                              |           |                                      |
|                                                                                                    |           |              |                           |              |        |                |             |                                                              |           |                                      |
|                                                                                                    |           |              |                           |              |        |                |             |                                                              |           |                                      |
|                                                                                                    |           |              | The Comptro               | oller Genera | al's D | epartme        | ent         |                                                              |           | v                                    |
| 🕘 Done                                                                                                    |           |              |                           |              |        |                |             |                                                              |           | Internet                             |

เมื่อเข้าสู่หน้าจอบุคคลในครอบครัว ให้คลิกปุ่ม 📧 เมื่อต้องการเพิ่มข้อมูล จะแสดงหน้าจอดังรูป

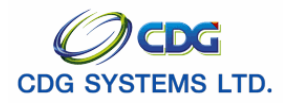

กรมบัญชีกลาง

| http://10.10.66.229:9080:: CDGS - Web Applicatio | n Framework :: Microsoft Internet Explorer |                               |
|--------------------------------------------------|--------------------------------------------|-------------------------------|
| ระบบทะเบียนประวัติ                               |                                            | <u> </u>                      |
|                                                  |                                            | กลับ คันหา ยกเลิก ออก         |
| PSLI0010 : บันทึกทะเนียนประวัติ                  |                                            | ยินดีต้อนรับคุณ administrator |
|                                                  | ค้นหาข้อมูลจากฐานกลาง                      |                               |
|                                                  | เลขประจำตัวประชาชน :                       |                               |
|                                                  |                                            |                               |
|                                                  |                                            |                               |
|                                                  |                                            |                               |
|                                                  |                                            |                               |
|                                                  |                                            |                               |
|                                                  |                                            |                               |
|                                                  |                                            |                               |
|                                                  |                                            |                               |
|                                                  |                                            |                               |
|                                                  |                                            |                               |
|                                                  |                                            |                               |
|                                                  | The Comptroller General's Department       |                               |
| E Done                                           |                                            | 🔮 Internet                    |

18. เลขประจำตัวประชาชน

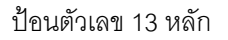

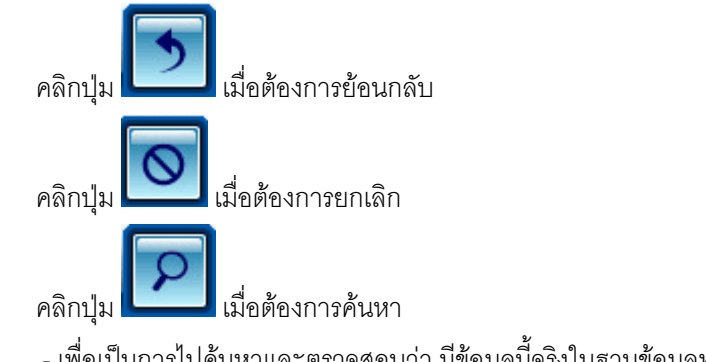

- เพื่อเป็นการไปค้นหาและตรวจสอบว่า มีข้อมูลนี้จริงในฐานข้อมูลทะเบียนราษฎร์หรือไม่ ถ้ามีจะแสดง ดังรูป

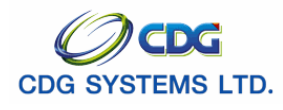

|                                                                                                    | ttp://10.10.66.229:9080:: CD                 | GS - Web Application Fra | mework :: Microsoft Internet Explorer |                              |
|----------------------------------------------------------------------------------------------------|----------------------------------------------|--------------------------|---------------------------------------|------------------------------|
|                                                                                                    |                                              |                          |                                       | มันทึก 💾 สมรัสมุล 🔒 มกเลิก 🧯 |
|                                                                                                    | * ความสัมพันธ์ :                             | <b>_</b>                 | ลำดับที่ :                            | สถานะข้อมูล :"ไม่สมบูรณ์     |
|                                                                                                    | * ลำดับสิทธิ :                               |                          | a), e.a.                              |                              |
| <pre>     (พับริเราศากรรษณ์ : 500001259345     uar / คำนานกัก     * ชื่อ-นามสุกุล : บามะ     * ชื่อ-นามสุกุล : บามะ     * ชื่อ-นามสุกุล : บามะ     * ชื่อ-นามสุกุล : บามะ     * ชื่อ-นามสุกุล : บามะ     * ชื่อ-นามสุกุล : บามะ     * ชิงหรือ:      * ตาสนา     * ตาสนา     * ตาสนา     * ตาสะรอกงอิง :      * ตาสนา     * ตาสะรอกงอิง :      * ตาสะรอกงอิง :      * ตาสะรอกงอิง :      * ตาสะรอกงอิง :      * ตาสะรอกงอิง :      * ตาสะรอกงอิง :      * ตาสะรอกงอิง :      * ตาสะรอกงอิง :      * ตาสะรอกงอิง :      * ตาสะบที่เอกสาร :      ชินที่ :      [3]     * สถานภาพการมีชีวิต :</pre>                                                                                                    | * ประเภทบตร :                                | 100001050045             | เลขท/หนุงสอ :                         |                              |
|                                                                                                    | " เลขบระจาตวบระชาชน :3.<br>มศ / ต่อน่วนข้อ : | 100601238345             |                                       |                              |
| <ul> <li>* กัน/เดือน/ไปกิด: 01/02/2520 * เพศ : •</li> <li>* ศาสนา : •</li> <li>อาชิพ : •</li> <li>* เป็นโดย : •</li> <li>* เป็นโดย : •</li> <li>* เป็นโดย : •</li> <li>* เสบานภาพการมีชีวิต : •</li> <li>* สถานภาพการมีชีวิต : •</li> <li>* สถานภาพการสมรส : •</li> <li>* •</li> <li>* * ถ้าข้อมูลสมมูรณ์แล้วกรุณากด</li> <li>* * * กำข้อมูลสมมูรณ์แล้วกรุณากด</li> </ul>                                                                                                    | * ชื่อ-บาบสกล : บ                            |                          | - เพิ่มสข                             |                              |
| <ul> <li>* ตาสนา :</li> <li>* เป็นโดย :</li> <li>* เป็นโดย :</li> <li>* เอกสารอ้างอิง :</li> <li>* สถานภาพการมีชีวิต :</li> <li>* สถานภาพการมีชีวิต :</li> <li>* สถานภาพการมรส :</li> <li>* สถานภาพการสมรส :</li> <li>* สถานภาพการสมร :</li> <li>* สถานภาพการสมรส :</li> <li>* สถานภาพการสมร :</li> <li>* สถานภาพการสมร :</li> <li>* สถานการสมร :</li> <li>* สถานการสมร :</li> <li>* สถานการสมร :</li> <li>* สถานการสมร :</li> <li>* สมร :</li> <li>* สมร :</li> <li>* สมร :</li> <li>* สมร :</li> <li>* สมร :</li> <li>* สมร :</li> <li>* สมร :</li> <li>* สมร :</li> <li>* สมร :</li> <li>* สมร :</li> <li>* สมร :</li> <li>* สมร :</li> <li>* สมร :</li> <li>* สมร :</li> <li>* สมร :</li> <li>* สมร :</li> <li>* สมร :</li></ul> | * วัน/เดือน/ปีเกิด :0                        | 1/02/2520                | * LWPT :                              |                              |
| เป็นโดย :                                                                                                    | * ศาสนา :                                    | ·····                    | อาชีพ :                               |                              |
| เอกสารอ้างอิง :                                                                                                    | * เป็นโดย :                                  | •                        |                                       |                              |
| * สถานภาพการมีชีวิต :                                                                                                    | เอกสารอ้างอิง :                              | •                        | เลขที่เอกสาร :                        | วันที่ :                     |
| เอกสารอ้างอิง :                                                                                                    | * สถานภาพการมีชีวิต :                        | •                        |                                       |                              |
| * สถานภาพการสมรส :                                                                                                    | เอกสารอ้างอิง :                              | -                        | เลขที่เอกสาร :                        | วันที่ :                     |
| เอกสารอ้างอิง :                                                                                                    | * สถานภาพการสมรส :                           | <b>~</b>                 | ณ จังหวัด :                           |                              |
| *** ถ้าข้อมูลสมบูรณ์แล้วกรุณากด สมบูรณ์ ***                                                                                                    | เอกสารอ้างอิง :                              | -                        | เลขที่เอกสาร :                        | วันที่ :                     |
|                                                                                                    | * * *                                        | ถ้าข้อมูลสมบูรณ์แล้วก    | รุณากด สมบูรณ์ **                     | *                            |
|                                                                                                    |                                              |                          |                                       |                              |
|                                                                                                    |                                              |                          |                                       |                              |
|                                                                                                    |                                              |                          |                                       |                              |
|                                                                                                    |                                              |                          |                                       |                              |
|                                                                                                    |                                              |                          |                                       |                              |
|                                                                                                    |                                              |                          |                                       |                              |
|                                                                                                    |                                              |                          |                                       |                              |

| 19. | ความสัมพันธ์       | คลิก 🗾 เพื่อเลือกความสัมพันธ์                         |
|-----|--------------------|-------------------------------------------------------|
| 20. | ลำดับที่           | โปรแกรมจะแสดงลำดับที่โดยอัตโนมัติ                     |
| 21. | สถานะข้อมูล        | โปรแกรมจะแสดงสถานะข้อมูลโดยอัตโนมัติ                  |
| 22. | ลำดับสิทธิ         | ป้อนเป็นตัวเลข                                        |
| 23. | ประเภทบัตร         | คลิก 🗾 เพื่อเลือกประเภทบัตร                           |
| 24. | เลขที่/หนังสือ     | ป้อนเป็นตัวเลข                                        |
| 25. | เลขประจำตัวประชาชน | โปรแกรมจะแสดงโดยอัตโนมัติ                             |
| 26. | ยศ/คำนำหน้า        | ป้อนเป็นตัวเลข หรือคลิกปุ่ม 回 เพื่อเลือกยศ/คำนำหน้า   |
| 27. | ชื่อ-นามสกุล       | โปรแกรมจะแสดงโดยอัตโนมัติ ผู้ใช้สามารถแก้ไขโดยป้อน    |
|     |                    | ชื่อ-นามสกุลใหม่                                      |
| 28. | วัน/เดือน/ปีเกิด   | โปรแกรมจะแสดงโดยอัตโนมัติ ผู้ใช้สามารถแก้ไขโดย ป้อน   |
|     |                    | วัน/เดือน/ปี พ.ศ (4 หลัก) เช่น 1 มกราคม 2500 ป้อนเป็น |
|     |                    | 01/01/2500                                            |
| 29. | เพศ                | คลิก 🗾 เพื่อเลือกเพศ                                  |

โครงการปรับปรุงประสิทธิภาพระบบเงินเดือนและสวัสดิการของกรมบัญชีกลาง

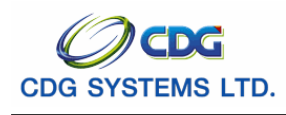

| 30. | ศาสนา             | คลิก 🗾 เพื่อเลือกศาสนา                               |
|-----|-------------------|------------------------------------------------------|
| 31. | อาชีพ             | คลิก 🗾 เพื่อเลือกอาชีพ                               |
| 32. | เป็นโดย           | คลิก 🗾 เพื่อเลือกเป็นโดย                             |
| 33. | เอกสารอ้างอิง     | คลิก 🗾 เพื่อเลือกเอกสารอ้างอิง                       |
| 34. | เลขที่เอกสาร      | ป้อนเป็นตัวเลข                                       |
| 35. | วันที่            | ป้อนวัน/เดือน/ปี เช่น 1 มกราคม 2551 ป้อนเป็น 010151, |
|     |                   | 01012551, 01/01/51 หรือ 01/01/2551 หรือคลิกปุ่ม 🔟    |
|     |                   | เพื่อเลือกวันที่ที่ต้องการ                           |
| 36. | สถานภาพการมีชีวิต | คลิก 🗾 เพื่อเลือกสถานภาพการมีชีวิต                   |
| 37. | เอกสารอ้างอิง     | คลิก 🗾 เพื่อเลือกเอกสารอ้างอิง                       |
| 38. | เลขที่เอกสาร      | ป้อนเป็นตัวเลข                                       |
| 39. | วันที่            | ป้อนวัน/เดือน/ปี เช่น 1 มกราคม 2551 ป้อนเป็น 010151, |
|     |                   | 01012551, 01/01/51 หรือ 01/01/2551 หรือคลิกปุ่ม 🔟    |
|     |                   | เพื่อเลือกวันที่ที่ต้องการ                           |
| 40. | สถานภาพการสมรส    | คลิก 🗾 เพื่อเลือกสถานภาพการสมรส                      |
| 41. | ณ จังหวัด         | ป้อนเป็นตัวเลข หรือคลิกปุ่ม 回 เพื่อเลือกจังหวัด      |
| 42. | เอกสารอ้างอิง     | คลิก 🗾 เพื่อเลือกเอกสารอ้างอิง                       |
| 43. | เลขที่เอกสาร      | ป้อนเป็นตัวเลข                                       |
| 44. | วันที่            | ป้อนวัน/เดือน/ปี เช่น 1 มกราคม 2551 ป้อนเป็น 010151, |
|     |                   | 01012551, 01/01/51 หรือ 01/01/2551 หรือคลิกปุ่ม 🔟    |

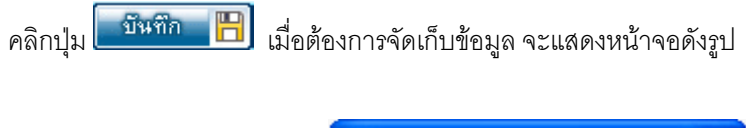

| Microsof | ft Internet Explorer  | × |
|----------|-----------------------|---|
| ⚠        | บันทึกข้อมูลเรียบร้อย |   |
|          | ОК                    |   |

คลิกปุ่ม OK เพื่อยืนยันการบันทึกข้อมูล จะแสดงหน้าจอดังรูป

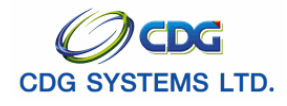

| ~ ~                                         | 4          |
|---------------------------------------------|------------|
| กระเททา                                     | เกลาง      |
| 11964 [ [ [ [ [ [ [ [ [ [ [ [ [ [ [ [ [ [ [ | 11 161 1 1 |

|                                              |                         | บันทึก 💾 ลบข้อมูล 들 ยกเลิ             | n ( |
|----------------------------------------------|-------------------------|---------------------------------------|-----|
|                                              |                         |                                       |     |
| * ความสัมพันธ์ : บุตร 🔽                      | ลำดับที่ :1             | สถานะข้อมูล : <mark>ไม่สมบูรณ์</mark> |     |
| * ลำดับสิทธิ : 1                             |                         |                                       |     |
| * ประเภทบัตร : บัตรประชาชน 🔻                 | เลขที่/หนังสือ :        |                                       |     |
| * เลขประจำตัวประชาชน : 3100601258375         |                         |                                       |     |
| ยศ / คำนำหน้า : 461 🛛 🔄 ด.ญ.                 | ]                       |                                       |     |
| * ชื่อ-นามสกุล : มะลิ                        | - เพิ่มสุข              |                                       |     |
| * วัน/เดือน/ปีเกิด : 01/02/2545              | * เพศ : หญิง            | -                                     |     |
| * ศาสนา : พุทธ 🛛 🔽                           | อาชีพ : "ไม่ทำงาน       | •                                     |     |
| * เป็นโอน เรือบอระบอ/สิมปั้นมูกระบอเร        | 5511                    |                                       |     |
|                                              | 1700                    | and 124/10/2545                       |     |
| נניניםט בייט בייט בייט בייט בייט בייט בייט ב | (WEMENN 13 .]1.003/2243 | 1401.121/10/2013                      |     |
| * สถานภาพการมีชีวิต : มีชีวิต 🔽 🔽            |                         |                                       |     |
| เอกสารอ้างอิง :                              | เลขที่เอกสาร :          | วันที่ :                              |     |
| * สถานภาพการสมรส : โสด                       | ณ จังหวัด :             |                                       |     |
| เอกสารอ้างอิง :                              | เลขที่เอกสาร :          | วันที่ :                              |     |
| * * * ถ้าข้อมูลสมบูรณ์แล้วกรุณา              | ากด สมบูรณ์ **          | *                                     |     |
|                                              |                         |                                       |     |
|                                              |                         |                                       |     |
|                                              |                         |                                       |     |

\*\*\*\* เมื่อตรวจสอบข้อมูลที่บันทึก เห็นว่าครบถ้วนถูกต้องแล้ว ให้คลิกปุ่ม **สมบูรณ์** เพื่อเป็นการ ยืนยันข้อมูล จะแสดงหน้าจอดังรูป

|                        | Microso      | ft Internet Explorer 🛛     |                              |
|------------------------|--------------|----------------------------|------------------------------|
|                        | ⚠            | ข้อมูลสมบูรณ์              |                              |
|                        |              | ОК                         |                              |
| คลิกปุ่ม OK เพื่อยืนย้ | ันการบันทึ่เ | าสถานะของข้อมูล จากไม่สมบู | •<br>รณ์ เป็น สมบูรณ์ ดังรูบ |

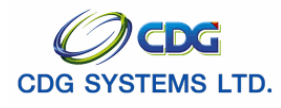

| 🗃 http://10.10.66.229:9080:: CDGS - Web Application Framework :: Microsoft | Internet Explorer                  |
|----------------------------------------------------------------------------|------------------------------------|
|                                                                            | บีนทีก 💾 รบข้อมูล 🔒 ยกเดิก 😭       |
|                                                                            |                                    |
| * ความสัมพันธ์ : บุตร 💽 ลำดับที่ : 1                                       | สถานะข้อมูล : <mark>สมบูรณ์</mark> |
| * ลำดับสิทธิ : 1                                                           |                                    |
| * ประเภทบัตร : บัตรประชาชน 🔹 เลขที่/หนังสือ :                              |                                    |
| * เลขประจำตัวประชาชน :3100601258375                                        |                                    |
| ยศ / คำนำหน้า : 461 🔲 ด.ญ.                                                 |                                    |
| * ชื่อ-นามสกุล : มะลิ _ เพิ่มสุข                                           |                                    |
| * วัน/เดือน/ปีเกิด :01/02/2545 * เพศ : หญิง 📑                              |                                    |
| * ศาสนา : พุทธ 🗾 อาซีพ : "ไม่ทำงาน 🔽                                       |                                    |
| * เป็นโดย : โดยการยก/รับเป็นบตรบณธรรม 🔻                                    |                                    |
| เอกสารอ้างอิง : ใบรับบุตรบุญธรรม 🔻 เลขที่เอกสาร : n.005/2245               | วันที่ : 24/10/2545 🚮              |
| * สถานภาพการมีชีวิต : มีชีวิต 🛛 🔽                                          |                                    |
| เอกสารอ้างอิง : เลขที่เอกสาร :                                             | วันที่ : 31                        |
| * สถานภาพการสมรส : โสด 🔹 ณ จังหวัด :                                       |                                    |
| เอกสารอ้างอิง :                                                            | วันที่ :                           |
| * * * ถ้าข้อมูลสมบูรณ์แล้วกรุณากต สมบูรณ์ * * *                            |                                    |
|                                                                            |                                    |
|                                                                            |                                    |
| Done                                                                       | 🔮 Internet                         |

### ตรวจสอบการจ่ายเงินบำนาญ

ภรณีนายทะเบียนต้องการตรวจสอบการจ่ายเงินบำนาญฯ ให้เลือกไปที่ ตรวจสอบการจ่ายเงินบ่านาญๆ จะแสดงหน้าจอดังรูป

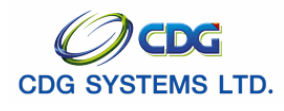

กรมบัญชีกลาง

| http://10.<br>S:L  | 10.66.229:9080<br>JUN:ເບີຍແປຣະວັ | 0:: CDG        | S - Web Applicati      | on Framework ::.               | - Micros  | oft Internet Exp | lorer             |                | - <b>5</b>      |                                                                              |
|--------------------|----------------------------------|----------------|------------------------|--------------------------------|-----------|------------------|-------------------|----------------|-----------------|------------------------------------------------------------------------------|
| SLI0010 :          | บันทึกทะเบียนประ                 | ວັຄິ           |                        |                                |           |                  |                   |                |                 | ยินดีต้อนรับคุณ administrator                                                |
| ~                  |                                  | ค้นห<br>,      | ท<br>* ตรวจสอบการจ่ายเ | Jระจำเดือน : <mark>10</mark> / | 2551      |                  | _                 |                | • <b></b>       | ข้อมูล<br>ประวัติบุคลากรภาครัฐ<br>ที่อยู่                                    |
| เดือนปี<br>เดือนปี | งตรางสอบการงายเ<br>ประเภทเจิน    | มานาญ<br>ปานาญ | ปานาญเพิ่ม             | ปานาญพิเศษ                     | บทช.      | สปช.25%          | าก ปรายก<br>ชุดบ. | าาร/บา<br>ชรบ. | หมา<br>ภาษี หนี | <u>บุคคลในครอบครัว</u><br>ตรวจสอบการจ่ายเงินบำนาญฯ<br>ตรวจสวบพืชสีสวัสดิภรรฯ |
|                    |                                  |                |                        |                                |           |                  |                   |                |                 |                                                                              |
|                    |                                  |                |                        |                                |           |                  |                   |                |                 |                                                                              |
|                    |                                  |                |                        |                                |           |                  |                   |                |                 |                                                                              |
|                    |                                  |                |                        |                                |           |                  |                   |                |                 |                                                                              |
|                    |                                  |                |                        |                                |           |                  |                   |                |                 |                                                                              |
|                    |                                  |                |                        |                                |           |                  |                   |                |                 |                                                                              |
|                    |                                  |                |                        |                                |           |                  |                   |                |                 |                                                                              |
|                    |                                  |                |                        |                                |           |                  |                   |                |                 |                                                                              |
|                    |                                  |                |                        |                                |           |                  |                   |                |                 |                                                                              |
|                    |                                  |                |                        | The Comptro                    | ller Gene | eral's Departmer | nt                |                |                 |                                                                              |
|                    |                                  |                |                        |                                |           |                  |                   |                | _               | Internet                                                                     |
|                    | - ป้อนเดือ                       | านปี หรื       | ้คปีพ.ศ. ค             | ย่างเดียวกระ                   | นี้ต้องเ  | าารสอบถา         | มทั้งาี           | กดา            | <mark>۱</mark>  |                                                                              |

🕨 กรณีมีประวัติการจ่ายเงินบำนาญ จะแสดงหน้าจอดังรูป

| 🖹 http://10.10 | .66.229:9080:: CDGS | - Web Appli | ication Frame  | work :: Micro  | osoft In | ternet Explor | er       |                      |          |                  |                                                   |
|----------------|---------------------|-------------|----------------|----------------|----------|---------------|----------|----------------------|----------|------------------|---------------------------------------------------|
| ော ဒးပပ        | ทะเบียนประวัติ      | ł           |                |                |          |               |          |                      |          | <b>ว</b><br>กลับ | (มี) (มี) (มี) (มี) (มี) (มี) (มี) (มี)           |
| PSLI0010 : ນັນ | เท็กทะเบียนประวัติ  |             |                |                |          |               |          |                      |          |                  | ยินดีต้อนรับคุณ administrator                     |
|                | ต้นหา<br>*          | ตรวจสอบการ  | จ่ายประจำเดือน | : / 2551       |          |               |          |                      |          |                  | ประวัฒิบุคลากรภาครัฐ<br>ที่อยู่                   |
| ตารางข้อมูลตร  | รวจสอบการจ่ายบำนาญ  |             |                |                | I        | 🚺 - 1 จาก     | เ 1รายกา | s <mark>_1</mark> /1 | . หน้า ⊵ |                  | <u>บุคคลในครอบครัว</u>                            |
| เดือนปี        | ประเภทเงิน          | ปานาญ       | ปานาญเพิ่ม     | ปานาญพิเศษ     | บทช.     | สปช.25%       | ชคบ.     | ชรบ.                 | ภาษี     | หน้              | ตรวจสอบการจายเง่นบานาญฯ<br>ตรวจสอบสิทธิสวัสดิการฯ |
| 102551         | บ่านาญสมาชิก กบข.   | 27,500      | 0              | 0              | 0        | 0             | 250      | 0                    | 525      | 0                |                                                   |
|                |                     |             |                |                |          |               |          |                      |          |                  |                                                   |
|                |                     |             |                |                |          |               |          |                      |          |                  |                                                   |
|                |                     |             |                |                |          |               |          |                      |          |                  |                                                   |
|                |                     |             |                |                |          |               |          |                      |          |                  |                                                   |
|                |                     |             |                |                |          |               |          |                      |          |                  |                                                   |
|                |                     |             |                |                |          |               |          |                      |          |                  |                                                   |
|                |                     |             |                |                |          |               |          |                      |          |                  |                                                   |
|                |                     |             |                |                |          |               |          |                      |          |                  |                                                   |
|                |                     |             |                |                |          |               |          |                      |          |                  |                                                   |
|                |                     |             |                |                |          |               |          |                      |          |                  |                                                   |
|                |                     |             |                |                |          |               |          |                      |          |                  |                                                   |
|                |                     |             |                |                |          |               |          |                      |          |                  |                                                   |
|                |                     |             |                |                |          |               |          |                      |          |                  |                                                   |
|                |                     |             |                |                |          |               |          |                      |          |                  |                                                   |
|                |                     |             |                |                |          |               |          |                      |          |                  |                                                   |
|                |                     |             |                |                |          |               |          |                      |          |                  |                                                   |
|                |                     |             |                |                |          |               |          |                      |          |                  |                                                   |
|                |                     |             | The            | Comptroller Ge | neral's  | Department    |          |                      |          |                  |                                                   |
| Done 🗧         |                     |             |                |                |          |               |          |                      |          |                  | 🥥 Internet                                        |

โครงการปรับปรุงประสิทธิภาพระบบเงินเดือนและสวัสดิการของกรมบัญชีกลาง

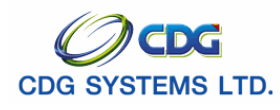

# ตรวจสอบสิทธิสวัสดิการรักษาพยาบาล

นายทะเบียนสามารถตรวจสอบสิทธิสวัสดิการรักษาพยาบาล ทั้งในส่วนของเจ้าของสิทธิและบุคคลในครอบครัว ของบุคลากรภาครัฐที่เลือก โดยคลิก **ตรวจสอบสิทธิสวัสดิการา**จะแสดงหน้าจอดังรูป

| http://10.10.66.229:908     | 0:: CDGS - Web  | Application Framework : | : Microsoft Interi   | net Explorer    |                  |                                                           |
|-----------------------------|-----------------|-------------------------|----------------------|-----------------|------------------|-----------------------------------------------------------|
| 😡 ระบบทะเบียนประจั          | a               |                         |                      |                 |                  | กลับ หน้าค้แหา ออก                                        |
| PSLI0010 : บันทึกทะเบียนประ | ວັສິ            |                         |                      |                 |                  | ยินดีต้อนรับคุณ administrator                             |
|                             | รอบผู้มีสิทธิ : | 03/09/2551              |                      |                 |                  | <u>ข้อมูล</u><br>ประวัติบดลากรภาตรัฐ                      |
| เจ้าของสิทธิ                |                 |                         | 14 4                 | 🚺 - 1 จาก 1รายก | าร🚺/1 หน้า ≥ 본   | ที่อยู่                                                   |
| เลขประจำตัวประชาชน          | ประเภท          | ชื่อ-สกุล               | วัน/เดือน/ปีเกิด     | สถานะข้อมูล     | สิทธิสวัสดิการฯ  | <u>บุคคลในครอบครัว</u>                                    |
| 3100905447607               | ลูกจางประจา     | นาง นงลกษณ เพมสุข       | 20/10/2521           | ไมสมบูรณ        | ไมมสทธ           | <u>ตรวจสอบการจายเง่นบานาญฯ</u><br>ตรวจสอบเว็พริสวัสวิการฯ |
| บุคคลในครอบครัว             |                 |                         | 14 44                | 🚺 - 2 จาก 2รายก | กร 🔟 /1 หน้า ≥ 🚬 |                                                           |
| เลขประจำตัวประชาชน          | ความสัมพันธ์    | ชื่อ-สกุล               | วัน/เดือน/ปีเกิด     | สถานะข้อมูล     | สิทธิสวัสดิการฯ  |                                                           |
| 3100601258345               | มารดา           | นาง มานะ เพิ่มสุข       | 25/02/2488           | ไม่สมบูรณ์      | ไม่มีสิทธิ       |                                                           |
| 3100905447869               | บิดา            | นาย นมิตร เพิ่มสุข      | 15/01/2478           | ไม่สมบูรณ์      | ไม่มีสิทธิ       |                                                           |
|                             |                 |                         |                      |                 |                  |                                                           |
|                             |                 |                         |                      |                 |                  |                                                           |
|                             |                 |                         |                      |                 |                  |                                                           |
|                             |                 |                         |                      |                 |                  |                                                           |
|                             |                 |                         |                      |                 |                  |                                                           |
|                             |                 |                         |                      |                 |                  |                                                           |
|                             |                 |                         |                      |                 |                  |                                                           |
|                             |                 |                         |                      |                 |                  |                                                           |
|                             |                 |                         |                      |                 |                  |                                                           |
|                             |                 |                         |                      |                 |                  |                                                           |
|                             |                 |                         |                      |                 |                  |                                                           |
|                             |                 |                         |                      |                 |                  |                                                           |
|                             |                 |                         |                      |                 |                  |                                                           |
|                             |                 |                         |                      |                 |                  |                                                           |
|                             |                 | The Comp                | troller General's De | nartment        |                  |                                                           |
|                             |                 | The Comp                | u oner General's De  | parument        |                  | ······································                    |
| 🕘 Done                      |                 |                         |                      |                 |                  | Internet                                                  |

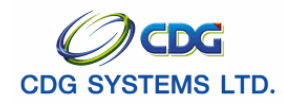

### ข้อเสนอแนะเพิ่มเติม

- 1. บันทึกทะเบียนประวัติ สามารถแบ่งข้อมูลได้ดังนี้ คือ
  - ≻ สามารถเพิ่ม แก้ไข/ลบข้อมูลได้ คือ ข้อมูลประวัติบุคลากรภาครัฐ ที่อยู่ และบุคคลในครอบครัว
  - ≽ สามารถตรวจสอบข้อมูลได้อย่างเดียว คือ ข้อมูลการจ่ายเงินบำนาญ และสิทธิสวัสดิการฯ
- ประเภทบุคลากรภาครัฐ

<u>กรณีเลือก</u> ข้าราชการ/ลูกจ้าง/ผู้รับเบี้ยหวัดบำนาญ หน้าจอจะแสดงดังรูป

| ระบบทะเบียนประวัติ                                                                                                    | กลับ หน้าค้แหา บันทึก                     | บกเล็ก ลมข้อมูล พิมพ์ ออก                                                                                                    |
|----------------------------------------------------------------------------------------------------|-------------------------------------------|----------------------------------------------------------------------------------------------------|
| PSLI0010 : บันทึกพะเนียนประวัติ                                                                                                    |                                           | ยินดีต้อนรับคุณ administrator                                                                                                    |
| * ประเททบุตลากรภาครัฐ : ข้าราชการ/ลูกจ้าง+มู้รับเนี้เ ▼> ▼ ▼ ▼<br>* เลขประจำตัวประชาชน : 3100601258375<br>ยศ / คำนำหน้า : ■<br>* ชื่อ : มานะ * นามสกุล : ยินดีสกุล<br>* วัน/เดือน/ปีเกิด : ▼ * นพศ : ▼ * เพศ : ▼ *<br>* สถานภาพการสมส : ▼ *                                                                                                    | สถานะข้อมูล :"ไม่สมบูรณ์<br>สมาชิก กบข. : | ข้อมูล<br>ประวัติบุคลากรภาครัฐ<br><u>ที่อยู่</u><br>บุคคลในครอบครัว<br><u>ตรวจสอบการจำยเงินบำนาญๆ</u><br><u>ตรวจสอบสิทธิสวัสดิการๆ</u> |
| * สถานภาพการมีชีวิต :                                                                                                    | * วันที่ :                                |                                                                                                    |
| <u>ข้าราชการ / ลุกจ้างประจำ</u> <u>ผู้รับเบี้ยหวัด / บ่านาญ</u> * วันที่เข้ารับราชการ :* ลังกัดกรม :* ลังหวัด :* ลังหวัด :* ลังหวัด :* ลังหวัด :* ลังหวัด :* ลังหวัด :* สังหวัด :* ลังหวัด :* สังหวัด :* ลังหวัด :* ลังหวัด :* ลังหวัด :* ลังหวัด :* ลังหวัด :* ลังหวัด :* ลังหวัด :* ลังหวัด :* ลังหวัด :* ลังหวัด :* ลังหวัด :* ลังหวัด :* ลังหวัด :* ลังหวัด :* ลังหวัด :* ลังหวัด :* ลังหวัด :* ลังหวัด :* ลังหวัด :* ลังหวัด :* ลังหวัด :* ลังหวัด : ลังหวัด :* ลังหวัด :* ลังหวัด : ลังหวัด : | 31<br>Q<br>Q<br>31<br>31                  |                                                                                                    |
| *** ถ้าข้อมูลสมบูรณ์แล้วกรุณากด สมบูรณ์ ***                                                                                                    |                                           |                                                                                                    |
|                                                                                                    | 2                                         |                                                                                                    |
| (ซึ่งผู้ใช้จะต้องป้อนรายละเอียดในช่อง                                                                                                    | และ                                       | เพิ่มเติม)                                                                                                    |
| <ol> <li>สถานภาพการมชวิต</li> <li>กรณีเลือกมีชีวิต Filed ต่าง ๆ จะเป็นสีเทา จะแสดง</li> </ol>                                                                                                    | งหน้าจอดัง <sub>อ</sub> ูป                |                                                                                                    |
| * สถานภาพการมีชีวิต : <mark>มีชีวิต     ▼</mark><br>* เอกสารอ้างอิง : <mark> </mark>                                                                                                    | * วั                                      | มที่ :                                                                                                    |

กรณีเลือกเสียชีวิต ผู้ใช้จะต้องป้อนรายละเอียดต่าง ๆ เช่น เอกสารอ้างอิง เลขที่เอกสาร และวันที่ของ เอกสาร

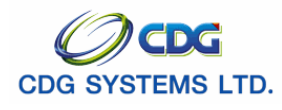

🥥 Internet

| * สถาน<br>*                                                                                                    | ภาพการมีชีวิต : เสียชีวิต<br>เอกสารอ้างอิง : ใบมรณ                                                                                                    | า ▼<br>ะบัตร <mark>▼</mark>                                                                                                    |                                                       | เลขที่เอเ                                             | าสาร : 1221145                                                         |                                                                           | * วันที่ : 22/10/2551 🛐                                                                                                    |
|----------------------------------------------------------------------------------------------------|----------------------------------------------------------------------------------------------------|----------------------------------------------------------------------------------------------------|-------------------------------------------------------|-------------------------------------------------------|------------------------------------------------------------------------|---------------------------------------------------------------------------|----------------------------------------------------------------------------------------------------|
| 4.<br>5.                                                                                                    | ปุ่ม สมบูรณ์<br>และบุคคลในครอบ<br>กรณีตรวจสอบประ<br>ตรวจสอบการจ่าย<br>กรณีค้นหาทั้งปี                                                                                                    | าครัว นาย<br>เครัว นาย<br>ะวัติการจ่<br>บำนาญที่                                                                                                    | เมีข้อมูลอ<br>ยทะเบียน<br>่ายเงินบำ<br>กั้งปี โดยมิ   | ยู่ 2 ส่วน ศี<br>สามารถคร่<br>นาญ โปรเ<br>เขั้นตอนดัง | ่อ ข้อมูลบุคล<br>ถิกปุ่มเมื่อข้อมุ<br>เกรมจะแสดงเ<br>เนื้              | ากรภาตรัฐ (ป<br>เุลทั้ง 2 ส่วน ส<br>เดือน/ปี ปัจจุบํ                      | ระวัติบุคลากรภาครัฐและที่อยู่)<br>เมบูรณ์แล้ว<br>ĭน แต่ผู้ใช้สามารถทำการ                                                                                                    |
|                                                                                                    | > ตรวจสอบการ                                                                                                    | าจ่ายประ                                                                                                    | จำเดือน                                               |                                                       | ช่องที่ 1 คือ เ                                                        | เดือน( <b>เดือนไ</b> ม                                                    | ม่ต้องป้อน)                                                                                                    |
|                                                                                                    |                                                                                                    |                                                                                                    |                                                       |                                                       | ช่องที่ 2 คือ รั                                                       | ปี พ.ศ. ป้อนปี                                                            | พ.ศ.เช่น 2551                                                                                                    |
| คลิกปุ่ม มีอต้องการค้นหาข้อมูล จะแสดงหน้าจอดังรูป<br>The second second se                                                                                                    |                                                                                                    |                                                                                                    |                                                       |                                                       |                                                                        |                                                                           |                                                                                                    |
| a http://1                                                                                                    | 10.10.66.229:9080:: CDG:<br>ระบบทะเบียนประวัติ                                                                                                    | S - Web Appl                                                                                                    | lication Frame                                        | work :: Micr                                          | osoft Internet Explo                                                   | rer                                                                       | ו•<br><sup>6</sup> ۲ ۵ ۲ ۲ د                                                                                                    |
| a http://1                                                                                                    | 10.10.66.229:9080:: cDG<br>ธะบบทะเบียนประวัติ                                                                                                    | S - Web Appl                                                                                                    | lication Frame                                        | work :: Micr                                          | osoft Internet Explo                                                   | rer                                                                       |                                                                                                    |
| 2 http://1                                                                                                    | 10.10.66,229:9080:: CDG<br>ธะบบทะเบียนประวัติ<br>D : นันทึกทะเนียมประวัติ                                                                                                    | S - Web Appl                                                                                                    | lication Frame                                        | ework :: Micr                                         | osoft Internet Explo                                                   | rer<br>เาข้อมูลทั้งปี                                                     | มันดีต้อนรับคุณ administrator                                                                                                    |
| 2 http://1                                                                                                    | 10.10.66.229:9080:: CDG<br>ຣະບບກະເບີຍນປຣະວັຕິ<br>D : ນັນທັກທະເນີຍນປຣະວັຄິ<br>                                                                                                    | S - Web Appl                                                                                                    | lication Frame                                        | work :: Micr                                          | osoft Internet Explo                                                   | rer<br>กาข้อมูลทั้งปี                                                     | มันระวัฒินุคลากรภาครัฐ<br>ที่อยู่                                                                                                    |
| 2 http://1                                                                                                    | 10.10.66.229:9080:: CDG<br>ระบบทะเบียนประวัติ<br>D : มันทึกหะเนียนประวัติ<br>มีมูลตรวจสอบการจ่ายน่านาญ<br>ปี ประมาหเงิน                                                                                                    | S - Web Appl                                                                                                    | lication Frame<br>รจ่ายประจำเตือน<br>ปานาญเพิ่ม       | work :: Micr                                          | รรดft Internet Explo<br>คืนห<br>เ≝เ≰]1 - 1 จาก<br>บทช. สปช.25%         | rer<br>กาข้อมูลทั้งปี<br>การระบกร_1/1 หนัง[<br>ชอบ. ชรบ. ภาษ์             | มีมีมีมีมีมีมีมีมีมีมีมีมีมีมีมีมีมีมี                                                                                                    |
| <ul> <li>http:///</li> <li>PSL10011</li> <li>ตารางขัน<br/>เดือนที่<br/>10255</li> </ul>                                                                                                    | 10.10.66.229:9080:: cDG<br>ธะบบทะเบียนประวัติ<br>D : มันทึกหะเมียนประวัติ<br>มีมูลตรวจสอบการจ่ายนำนาญ<br>ปี ประเภทเจิน<br>51 นำนาญสมาชิก กนช.                                                                                                    | <ul> <li>S - Web Appl</li> <li>S - Web Appl</li> <li>S -</li></ul> | lication Frame<br>เจ่ายประจำเดือน<br>ปานาญเพิ่ม<br>0  | work :: Micr<br>                                      | รรดft Internet Explo<br>คืน?<br>เษ(≪)1 - 1 จาก<br>บบาช. สปช.25%<br>0 0 | rer<br>กาข้อมูลทั้งปี<br>1 รายการ []/1 หนัง<br>250 0 525                  | <ul> <li>โม้ มี มี มี มี มี มี มี มี มี มี มี มี มี</li></ul>                                                                                                    |
| <ul> <li>http:///</li> <li>PSL10014</li> <li>(คารางชั่น<br/>(ต่อน)<br/>10255</li> </ul>                                                                                                    | <ul> <li>10.10.66.229:9080:: cDG</li> <li>ระบบทะเบียนประวัติ</li> <li>มากักทะเนียนประวัติ</li> <li>มากักทะเนียนประวัติ</li> <li>มากักทะเนียนประวัติ</li> <li>มากักทะเนียนประวัติ</li> <li>มากักทะเนียนประวัติ</li> </ul>                                    | S - Web Appl                                                                                                    | iication Frame<br>รล่ายประจำเตือน<br>ปานาญเพิ่ม<br>0  | work ::, - Micr<br>                                   | รรดft Internet Explo                                                   | rer<br>ราข้อมูลทั้งปี<br>1 1รายกร ]/1 หนัง<br>250 0 525                   | <ul> <li>โม มี มี มี มี มี มี มี มี มี มี มี มี มี</li></ul>                                                                                                    |
| ອີ http://<br>PSL10011                                                                                                    | <ul> <li>10.10.66.229:9080:: CDG</li> <li>ระบบทะเบียนประวัติ</li> <li>มันทึกทะเบียนประวัติ</li> <li>มันทึกทะเบียนประวัติ</li> <li>มันทึกทะเบียนประวัติ</li> <li>มันทึกทะเบียนประวัติ</li> <li>มันทึกทะเบียนประวัติ</li> <li>มันทึกทะเบียนประวัติ</li> </ul> | S - Web Appl                                                                                                    | ilication Frame<br>:จ่ายประจำเดือน<br>ปานาญเพิ่ม<br>0 | work :: Micr                                          | รรดft Internet Explo<br>คืนγ<br>แร่≪่าา-1 จาก<br>บาทร์. สปร.25%<br>0 0 | rer<br>กาข้อมูลทั้งปี<br>ก เรายกร []/1 หน้า<br>ชุณ. ชุณ. กาม<br>250 0 525 | <ul> <li>โมโคลัยหรับคุณ administrator</li> <li>มันกิดของและการการรัฐ<br/>ที่อยู่<br/>บอลอันครอบครัฐ<br/>ตราจสอบการร่ายเงินบ่านาญา<br/>กราจสอบการร่ายเงินบ่านาญา</li> </ul>                                                                                                    |
| ອີ http://<br>ອີ http://<br>PSLI0011<br>ທາຮານບໍລິ<br>ເດືອນ<br>10255                                                                                                    | 10.10.66.229:9080:: CDG<br>S:UUN:IUียนประวัติ<br>D : มันทึกทะเมียนประวัติ<br>มมูลตรวจสอบการจ่ายบ่านาญ<br>ปี ประเภทเจ็บ<br>51 บ้านาญสมาชิก กษย.                                                                                                    | S - Web Appl                                                                                                    | iication Frame<br>รจ่ายประจำเดือน<br>ปานาดูแพ้ม<br>0  | work ::, - Micr                                       | รรรรรรรรรรรรรรรรรรรรรรรรรรรรรรรรรรรร                                   | rer<br>1าข้อมูลทั้งปี<br>1 เรายกร_]/1 หน้า[<br>250 0 525                  | <ul> <li>โ</li> <li>โ</li> <li>โ</li> <li>โ</li> <li>โ</li> <li>โ</li> <li>โ</li> <li>โ</li> <li>โ</li> <li>โ</li> <li>โ</li> <li>โ</li> <li>โ</li> <li>โ</li> <li>โ</li> <li>โ</li> <li>โ</li> <li>โ</li> <li>โ</li> <li>โ</li> <li>โ</li> <li>โ</li> <li>1</li> <li>1</li></ul> |
| ອ http://<br>ອາຣານບໍລິ<br>ອາຣານບໍລິ<br>ອາຣານບໍລີ<br>ອາຣານບໍລິ<br>ອາຣານບໍລິ<br>ອາຣານບໍລີ<br>ອາຣານບໍລິ<br>ອາຣານບໍລີ<br>ອາຣານບໍລີ<br>ອາອານບໍລີ<br>ອາອານບໍລີ<br>ອາອານບໍລີ<br>ອາອານບໍລີ | 10.10.66.229:9080:: cDG<br>S:UUN:IUียนประวัติ<br>D : มันทึกทะเมียนประวัติ<br>มมูลตรวจสอนการจ่ายนำนาญ<br>ปี ประเภทเจ็บ<br>51 นำนาญสมาชิก กบข.                                                                                                    | S - Web Appl                                                                                                    | ication Frame<br>รจ่ายประจำเดือน<br>ปานาญเพิ่ม<br>0   | work :: Micr                                          | รรรรรรรรรรรรรรรรรรรรรรรรรรรรรรรรรรรร                                   | rer<br>กาข้อมูลทั้งปี<br>การรายการ[]/1 หนัง<br>250 0 525                  | <ul> <li>โ</li> <li>โ</li> <li>โ</li> <li>โ</li> <li>โ</li> <li>โ</li> <li>โ</li> <li>โ</li> <li>โ</li> <li>โ</li> <li>โ</li> <li>โ</li> <li>โ</li> <li>โ</li> <li>โ</li> <li>โ</li> <li>โ</li> <li>โ</li> <li>โ</li> <li>โ</li> <li>โ</li> <li>โ</li> <li>1</li> <li>1</li></ul> |
| a http://<br>PSL10011<br>97513023<br>97513023<br>9751302<br>9751302<br>9751302<br>9751302<br>9751302<br>9751302<br>9751302<br>9751302<br>9751302<br>9751302<br>975130<br>975130<br>975130<br>975130<br>975130<br>9751<br>9751<br>9751<br>9751<br>9751<br>9751<br>9751<br>9751<br>9751<br>9751<br>9751<br>9751<br>9751<br>9751<br>9751<br>9751<br>9751<br>975<br>975                                                                                                | <ul> <li>10.10.66.229:9080:: CDG</li> <li>ระบบทะเบียนประวัติ</li> <li>มี มีทักทะเนียนประวัติ</li> <li>มี มีระบาทเงิน</li> <li>ป้านาญสมาชิก กนข.</li> </ul>                                                                                                  | S - Web Appl                                                                                                    | lication Frame                                        | work :: Micr<br>:/2551<br>ปามาญพิเศษ<br>0             | osoft Internet Explo                                                   | rer<br>11ข้อมูลทั้งปี<br>1 tsrums[]]/1 หนัง<br>250 0 525                  | <ul> <li>โม้ มี มี มี มี มี มี มี มี มี มี มี มี มี</li></ul>                                                                                                    |
| a http://<br>PSLI0011<br>951001<br>951001                                                                                                    | 10.10.66.229:9080;; cDG<br>ระบบทะเบียนประวัติ<br>D : มันทึกหะเนียนประวัติ<br>อมูลตรวจสอบการจ่ายเว้านาญ<br>ปี ประมาหจับ<br>51 บำนาญสมาชิก กบบ.                                                                                                    | S - Web Appl                                                                                                    | ilication Frame                                       | work :: Micr<br>:/ 2551<br>ปามาฤษริเศษ<br>0           | booft Internet Explo                                                   | rer<br>11 ข้อมูล ทั้งปี<br>1 รายการ 11/1 หนัง<br>250 0 525                | <ul> <li>โม้ มี มี มี มี มี มี มี มี มี มี มี มี มี</li></ul>                                                                                                    |
| 2 http://<br>PSLI0011<br>951001<br>951001                                                                                                    | 10.10.66.229:9080:: CDG<br>ระบบทะเบียนประวัติ<br>D : มันทึกหะเนียนประวัติ<br>อมูลตรวจสอบการจ่ายเว้านาญ<br>ปี ประเภทเจ็ม<br>51 เว้านาญสมาชิก กมข.                                                                                                    | S - Web Appl                                                                                                    | lication Frame                                        | work :: Micr<br>:/ 2551<br>ปามาฤณิเศษ<br>0            | osoft Internet Explo                                                   | rer<br>1าข้อมูลทั้งปี<br>1 รายกร []/1 หลัง<br>250 0 525                   | <ul> <li>โม่ มี มี มี มี มี มี มี มี มี มี มี มี มี</li></ul>                                                                                                    |

🙆 Done

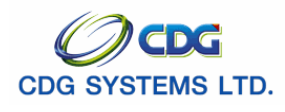

## การค้นหาข้อมูล

เมื่อนายทะเบียนกำหนดเงื่อนไขในการค้นหาข้อมูลตามต้องการ และพบว่าข้อมูลที่บันทึกเข้าระบบงานมี ข้อผิดพลาดเกิดขึ้น ผู้ใช้สามารถทำการ **แก้ไข ลบข้อมูล หรือตรวจสอบข้อมูล** ตามต้องการได้ โดยทำตามขั้นตอน ดังนี้

1. ค้นหาตาม

คลิกที่ช่องว่าง 🖸 เพื่อให้แสดงสัญลักษณ์ 🖸 หน้ารายการ เลขประจำตัวประชาชน หรือ ชื่อ-นามสกุล

## 🕨 กรณีค้นหาตามเลขประจำตัวประชาชน

2. เลขประจำตัวประชาขน ป้อนเป็นตัวเลข 13 หลัก

คลิกปุ่ม 🔊 เมื่อต้องการยกเลิกข้อมูล คลิกปุ่ม 🔊 เมื่อต้องการค้นหาข้อมูล จะแสดงหน้าจอดังรูป

| 🕘 http://10. | 10.66.229:9080:: CDG                            | S - Web Application Fra   | amework :: Microso                           | oft Internet E         | xplorer             |                            |                                                            |                                          |
|--------------|-------------------------------------------------|---------------------------|----------------------------------------------|------------------------|---------------------|----------------------------|------------------------------------------------------------|------------------------------------------|
| S:L          | มนทะเบียนประวัติ                                |                           |                                              |                        |                     |                            | P + </th <th>) (1) (1) (1) (1) (1) (1) (1) (1) (1) (1</th> | ) (1) (1) (1) (1) (1) (1) (1) (1) (1) (1 |
| PSLI0010 :   | บันทึกทะเบียนประวัติ                            |                           |                                              |                        |                     |                            | ยินดีต้อนรับคุณ a                                          | dministrator                             |
|              | ต้นหาดาม<br>⊚ เลขประจำด้าประช<br>⊘ ชื่อ-นามสกุล | ภชน                       | อ่อนไข<br>เลขประจำตัวประชาช<br>ชื่อ - นามสกุ | น : 310060125<br>ล : [ | i8375 -<br>-        |                            |                                                            |                                          |
| ĺ            | ตารางข้อมูลบุคคล                                |                           |                                              |                        | (                   | 🔨 1 - 1 จาก 1รา            | ยการ 🚺 /1 หน้า ≥ ≥                                         |                                          |
|              | เลขประสำควประชาชน<br>3100601258375              | ประ<br>ข้าราชการ/ลูกจ้าง+ | งภท<br>∙ผู้รับเบี้ยหวัดบำนาญ                 | ชอ<br>สมชาย            | นามสกุล<br>ดวงดีมาก | ົນ/ເຄວນ/ປເຄດ<br>19/09/2533 | สิงกิด<br>กรมบัญชีกลาง                                     |                                          |
|              |                                                 |                           |                                              |                        |                     |                            |                                                            | -                                        |
|              |                                                 |                           |                                              |                        |                     |                            |                                                            | -                                        |
|              |                                                 |                           |                                              |                        |                     |                            |                                                            | -                                        |
|              |                                                 |                           |                                              |                        |                     |                            |                                                            | -                                        |
|              |                                                 |                           |                                              |                        |                     |                            |                                                            | -                                        |
|              |                                                 |                           |                                              |                        |                     |                            |                                                            |                                          |
|              |                                                 |                           |                                              |                        |                     |                            |                                                            |                                          |
|              |                                                 |                           |                                              |                        |                     |                            |                                                            |                                          |
|              |                                                 |                           |                                              |                        |                     |                            |                                                            |                                          |
|              |                                                 |                           |                                              |                        |                     |                            |                                                            |                                          |
|              |                                                 |                           |                                              |                        |                     |                            |                                                            |                                          |
|              |                                                 | Т                         | he Comptroller Gene                          | eral's Departn         | nent                |                            |                                                            |                                          |
| Cone         |                                                 |                           |                                              |                        |                     |                            | 🥥 Interr                                                   | net .:                                   |

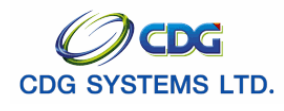

# การแก้ไขข้อมูล/ลบข้อมูล

- 1. ป้อนเงื่อนไขในการค้นหาข้อมูล (ศึกษาจากวิธีการค้นหาข้อมูล)
- 2. เลือกรายการข้อมูลที่ได้จากการค้นหา ทำรายการที่ต้องการแก้ไข/ลบข้อมูล จะแสดงหน้าจอดังรูป

| 🗃 http://10.10.66.229:9080:: CDGS - Web Application Framework :: Microsoft Internet Explorer                                                                                                    |                                                                                                    |
|----------------------------------------------------------------------------------------------------|----------------------------------------------------------------------------------------------------|
| ระบบทะเบียนประวัติ                                                                                                    | 🚫 🕒 🖶 😡<br>ยกเลิก ลบข้อมูล พิมพ์ ออก                                                                               |
| PSL10010 : นันทึกทะเบียนประวัติ                                                                                                    | ยินดีต้อนรับคุณ administrator                                                                                      |
| * ประเภทบุคลากรภาครัฐ : ข้าราชการ/ลูกจ้าง+ผู้รับเป็เ♥> ลูกจ้างประจำ+ปานาญ ♥ สถานะข้อมูล : สมบูรณ์<br>* เลขประจำตัวประชาชน : 3100601258375<br>ยศ / คำนำหน้า : 001 [Q] นาย<br>* ชื่อ : สมชาย * นามสกุล : ดวงดีมาก<br>* ชื่อ : สมชาย * นามสกุล : ดวงดีมาก<br>* วัน/เดือน/ปีเกิด : 19/09/2533 * เพศ : ชาย ♥<br>* ศาสนา : พุทธ ♥ สัญชาติ : ไทย ♥ * สมาชิก กบข. : เป็น ♥<br>* สถานภาพการมีชาต : โอ้ราด ♥ | ข้อมูล<br>ประวัติบุคลากรภาครัฐ<br>ที่อยู่<br>บุคคลในครอบครัว<br>ตรวจสอบการจ่ายเงินบำนาญๆ<br>ตรวจสอบสิทธิสวัสดิการๆ |
| <u>บ้าราชการ / ลูกล้างประรำ</u><br>* วันที่เข้ากับราชการ : 01/10/2549 โป<br>* วันที่เข้ากับราชการ : 01/10/2549 โป<br>* สังกัดกรม : 03004 இกรมบัญชักลาง<br>* สังกัดกรม : 03004 இกรมบัญชักลาง<br>* สังกัดกรม : 03004 இกรมบัญชักลาง<br>* หน่วยเนิก : 0300400000 இกรมบัญชักลาง<br>* หน่วยเนิก : 0300400000 இกรมบัญชักลาง<br>วันที่ออกจากราชการ : 01/10/2551 โป<br>เหตุที่ออก : ถึงแก่กรรม              |                                                                                                    |
| * * * ถ้าข้อมูลสมบูรณ์แล้วกรุณากด สมบูรณ์ * * *                                                                                                    |                                                                                                    |
| Done                                                                                                    | 💙 Internet                                                                                                    |

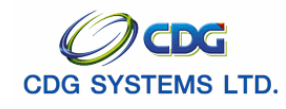

# แก้ไขข้อมูล

โปรแกรมบันทึกทะเบียนประวัติ Tab ที่สามารถแก้ไขข้อมูลได้ คือ ประวัติบุคลากรภาครัฐ ที่อยู่ และ บุคคล ในครอบครัวโดยมีขั้นตอนดังนี้

คลิก Tab ประวัติบุคลากรภาครัฐ จะแสดงหน้าจอดังรูป

| http://10.10.66.229:9080:: CDGS - Web Application Framework :: Micro                                                                                                    | soft Internet Explorer                           |                                                                                                    |
|----------------------------------------------------------------------------------------------------|--------------------------------------------------|----------------------------------------------------------------------------------------------------|
| ระบบทะเบียนประวัติ                                                                                                    | > 🛛 📄                                            | o d e q ^                                                                                                    |
| PSL10010 : บันทึกทะเบียนประวัติ                                                                                                    | TAB ข้อมูลทะเบียนประวัติ                         | เลก ลยขอมูล พมพ ออก<br>ยินดีด้อนรับคุณ administrator                                                                                        |
| * ประเภทบุคลากรภาครัฐ : ข้าราชการ/ลูกจ้าง+ผู้รับเป็้เ ▼> ลูกจ้างประจำ+ป่านาญ<br>* เลขประจำตัวประชาชน : 3100601258375<br>ยศ / คำนำหน้า :001<br>* ชื่อ : สมชาย * นามสกุล : ดวงดีมาก | <ul> <li>สถานะข้อมูล :สมบูรณ์</li> </ul>         | <ul> <li>ข้อมูล</li> <li>ประวัติบุคลากรภาครัฐ</li> <li><u>ท้อยู่</u></li> <li>บุคคลในครอบครับ</li> <li>ตรวจสกุมการร่ายเงิมปานาณฯ</li> </ul> |
| * วัน/เดือน/ปีเกิด : 19/09/2533 * เพศ : ชาย<br>* ศาสนา : พุทธ ▼ สถานภาพการสมรส : โสด ▼                                                                                            | <ul> <li>* สมาชิก กบข. :เป็น</li> </ul>          | <u>ตรวจสอบสิทธิสวัสดิการฯ</u>                                                                                                    |
| * สถานภาพการมีชีวิต                                                                                                    | * วันที่ :                                       | 3                                                                                                    |
| <u>ข้าราชการ / ลูกจ้างประจำ</u><br># สัมชี้พัตธิ์ หาศาวระ √01/10/2540 [24]                                                                                                    | 110)<br>25 - 101 /10 /25 40 231                  |                                                                                                    |
| * สังกัดกรม :03004 (ดี กรมบักศึกลาง * สังกัดกรม                                                                                                    | าร :01/10/2049 [อา]<br>รม :03004 [] กรมบัญชักลาง |                                                                                                    |
| * จังหวัด : 1000 🔘 กรงเทพมหานคร * จังห                                                                                                    | วัด : 1000 🔍 กรงเทพมหานคร                        |                                                                                                    |
| * หน่วยเบิก : 0300400000 🔲 กรมบัญชักลาง * หน่วยเป                                                                                                    | มก :0300400000 💽 กรมบัญชีกลาง                    |                                                                                                    |
| วันที่ออกจากราชการ :01/10/2551 🚮 วันที่ออกจากราชก                                                                                                    | ns : 01/10/2551 🚮                                |                                                                                                    |
| เหตุที่ออก : ถึงแก่กรรม 🗾 🗾 เหตุที่ออ                                                                                                    | วก : ถึงแก่กรรม 🗾 🚬                              |                                                                                                    |
| * * * ถ้าข้อมูลสมบูรณ์แล้วกรุณากด สมบูรณ์ *                                                                                                    | * *                                              |                                                                                                    |
|                                                                                                    |                                                  |                                                                                                    |
| The Commission One                                                                                                    | sourite Demonstraamt                             | Totornat                                                                                                    |
| San Doule                                                                                                    |                                                  | Turenier 💥                                                                                                    |

 ทำการแก้ไขข้อมูล เช่น ประเภทบุคลากร ยศ/คำนำหน้า ชื่อ-นามสกุล วัน/เดือน/ปีเกิด เพศ ศาสนา สัญชาติ สมาชิก กบข. หรือ สถานภาพการสมรส เป็นต้น

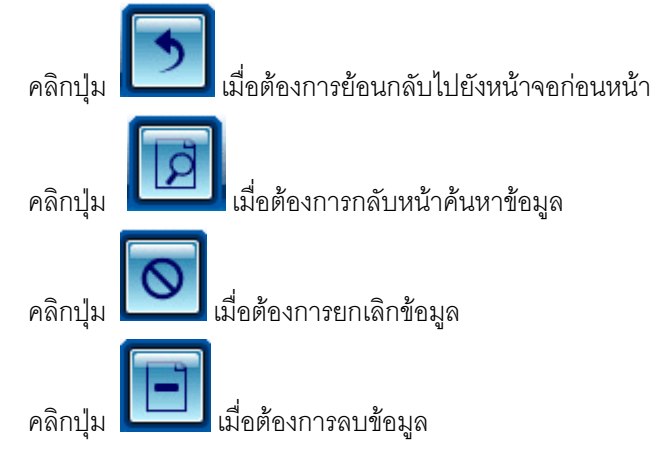

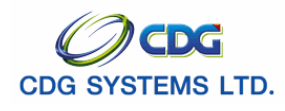

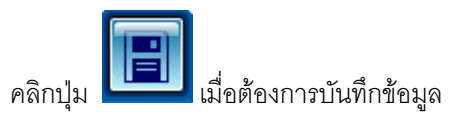

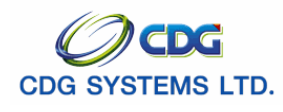

รูป

### ข้อเสนอแนะเพิ่มเติมส่วนแก้ไขข้อมูล

1. การแก้ไขประเภทบคุลากรภาครัฐ ขึ้นอยู่กับสิทธิ หากผู้ใช้ไม่มีสิทธิในการแก้ไขข้อมูลนั้นจะแสดงข้อความดัง

| Microso | ft Internet Explorer 🛛 🔀                                                  |
|---------|---------------------------------------------------------------------------|
| ⚠       | รหัสของท่าน : ไม่สามารถปรับปรุงข้อมูลนี้ได้ กรุณาตัดต่อนายทะเบียนอีกกลุ่ม |
|         | ОК                                                                        |

คลิก Tab ที่อยู่ จะแสดงหน้าจอดังรูป

| 🗿 http://10.10.66.229:9080:: CDGS - Web Application Framework :: Microsoft Internet Explorer                                                                                                    |                                                                                                    |
|----------------------------------------------------------------------------------------------------|----------------------------------------------------------------------------------------------------|
|                                                                                                    | ยกเล็ก สบซ้อมูล พิมพ์ ออก                                                                                         |
| PSLI0010 : นันทึกทะเบียนประวัติ                                                                                                    | ยินดีต้อนรับคุณ administrator                                                                                     |
| รูปแบบมาตรฐาน<br>* บ้านเลขที่ :81/41 * หมู่ที่ / หมู่บ้าน : หมู่ที่5 ม.บ้านฟ้าเสนา<br>อาคาร : 1 ห้อง :777<br>ชอย :เสนานิคม1 กนน : พหลโยธิน<br>* จังหวัด : 1000 โฏ กรุงเทพมหานคร<br>* เพต / อำเภอ : 1038 โฏ เขตสาดพร้าว<br>* แขก / อำเภอ : 1038 โฏ เขตสาดพร้าว<br>* แขว / ดำเภอ : 1038 โฏ เขตสาดพร้าว<br>* แขว / ดำเภอ : 1038 โฏ เขตสาดพร้าว<br>* แขว / ดำเภอ : 1038 โฏ เขตสาดพร้าว<br>* แขว / ดำเภอ : 1038 โฏ เขตสาดพร้าว<br>* แขว / ดำเภอ : 1038 โฏ เขตสาดพร้าว<br>* แขว / ดำเภอ : 1038 โฏ เขตสาดพร้าว | ข้อมูล<br>ประวัติบุคลากรภาครัฐ<br>ที่อยู่<br>บุคคอสโนครอบครัว<br>ดรวจสอบการรำบอินปานาญฯ<br>ดรวจสอบสิทธิสวัสดิการฯ |
| รูปแบบเดิม<br>ที่อยู่ 1 :<br>จังหวัด : 1000 กรุงเทพมหานคร<br>รหัสไปรษณีย์ : 10230 โทรศัพท์ :02-57099999                                                                                                    |                                                                                                    |
| * * * ถ้าข้อมูลสมบูรณ์แล้วกรุณากด สบบูรณ์ * * *                                                                                                    | -                                                                                                    |
| The Comptroller General's Department                                                                                                    |                                                                                                    |
|                                                                                                    | 🥑 Internet                                                                                                    |

 ทำการแก้ไขข้อมูล เช่น บ้านเลขที่ หมู่ที่/หมู่บ้าน อาคาร ห้อง ซอย ถนน จังหวัด เขต/อำเภอ แขวง/ ตำบล รหัสไปรษณีย์ โทรศัพท์ หรือ e-mail เป็นต้น

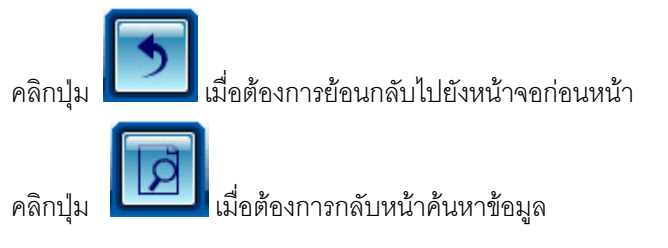

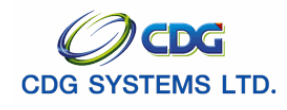

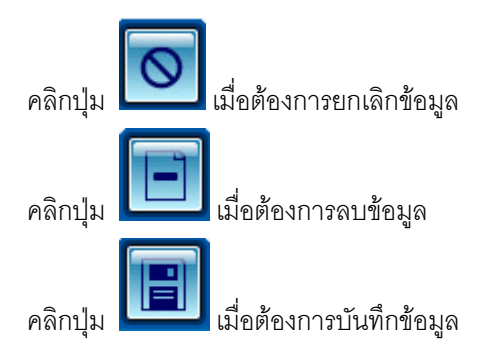

คลิก Tab บุคคลในครอบครัว จะแสดงหน้าจอดังรูป

| Suunitiesus         Suuritiesus         Suuritiesus <thsuuritiesus< th=""> <thsuuritiesus< th=""></thsuuritiesus<></thsuuritiesus<>                                                                                                    | 🗈 http:// | /10.10.66.    | 229:9080    | ):: CDG                            | S - Web Application F                                           | ramework :: Mic   | rosof    | ft Internet Explorer           |           |             |                  |                                          |                                 |      |
|----------------------------------------------------------------------------------------------------|-----------|---------------|-------------|------------------------------------|-----------------------------------------------------------------|-------------------|----------|--------------------------------|-----------|-------------|------------------|------------------------------------------|---------------------------------|------|
| Station : Station : Sta                          |           | ระบบทะเบีย    | ຍບປຣະວັດ    |                                    |                                                                 |                   |          |                                |           |             | <b>ว</b><br>กลับ | ийлёциг                                  | า ยกเลิก                        |      |
| เลชประจำตัวประชาณ :       3100601258375       ประเททผู้มีสิทธิ :       ผู้กับเป็นหรัดปานาญ         ชื่อ-นามลกุล :       เบบ สนชาบ ดางดีมาก<br>สังก็อ ::       เบบ สนชาบ ดางดีมาก<br>สังก็อ ::       เบบ สนชาบ ดางดีมาก         กรรรษย่อมสุมุตคลในครอบครัว        เชี่ 1 - 4 จาก 4รายการ []/1 หนังได้ได้       เชี่ 2 สิน<br>ส่งกามกับร์ สำนับบรร สำนับประชากว่าม       ชื่อ-สฤก อาน<br>ส่งสานตัวกังที่ สถาบการ การบบรรมุกป       ชื่อ-สถาด       กาม       สินกับการ การบบรรมุกป       ชื่อ-สถาด       กาม       สินกับการ การบบรรมุกป       ชิน<br>ส่งกาม       ชิน สิน<br>สินการการ การบบรรมุกป       ชิน<br>สินการการ การบบรรมุกป       ชินสินชินการการกรม<br>สินการการ การบบรรมุกป       ชินสินชินสินชินสินชินการการการบรรมุกป       ชินสินชินสินชินสินชินสินชินการการการบบรรมุกป       ชินสินชินสินชินชินการการการการการการการบรรมุกป       ชินสินชินสินชินชินชินที่ 1       ชินชินชินชินชินการการการบรรมุกป       ชินสินชินชินชินการการการการการการการการการการการการการก                                                                                                    | PSLI00:   | 10 : บันทึกทะ | ะเบียนประวั | រត                                 |                                                                 |                   | _        |                                |           |             | £                | านดีต้อนรับส                             | ฤณ administr                    | ator |
| Image: Normal lines cuestion       Image: Normal lines cuestion                                                                                                    |           |               | เลขประจำ    | าตัวประชาช<br>ชื่อ-นามสกุ<br>สังกั | น : 3100601258375<br>ล : นาย สมชาย ดวงดีมาก<br>ด : กรมบัญชีกลาง | ประเภท            | ผู้มีสิ⊮ | าธิ :ผู้รับเบี้ยหวัดบำนาถุ<br> | ļ         |             |                  | ข้อมูล<br>ประวัติปร<br>ที่อยู่<br>นออจใน | <u>ลลากรภาครัฐ</u>              |      |
| οινιδινίνω         κύθυψω         κύθυψω         κύ                                                                                                    | ตารางข่   | บ้อมูลบุคคลใเ | แครอบครัว   | ן                                  |                                                                 |                   |          | 📧 1 - 4 จาก -                  | 4รายการ 1 | /1 หน้า🂌 🗵  | ]                | <u>บุคคล</u> ณ<br><u>ตรวจสอ</u>          | เครอบครา<br><u>บการจ่ายเงิน</u> |      |
| <ul> <li>                  0σσσ</li> <li>                  1</li> <li>                  100601258377</li> <li>                  110 2010258378</li> <li>                  110 2010258378</li> <li>                  110411100006</li> <li>                  878341407/610010</li> <li>                  1570</li> <li>                  100601258378</li> <li>                  111111</li> <li>                  100601258379</li> <li>                  0,0,1111110000</li> <li>                  878341407/610010</li> <li>                  1570</li>                  8019.61 <li>                  100601258379</li>                  0,0,111110000 <li>                  11111000</li> <li>                  11111000</li> <li>                  11111000</li> <li>                  11111000</li> <li>                  11111000</li> <li>                  11111000</li>                  11111000 <li>                  11111000</li>                  11111000                  11111000                  11111000                  11111000                  11111000                  11111000                  11111000                  11111000                  11111000                  11111000                  11111000                  111110000                  111110000000000000000</ul>                                                                                                    |           | าวามสัมพันธ์  | สำดับบุตร   | สาดับสิทธิ                         | เลขประจำตัวประชาชน                                              | ชื่อ-สกุล         | อายุ     | อาชีพ                          | สถานภาพ   | ความสมบูรณ์ | ±B               | <u>บำนาญฯ</u><br>ตรวจสอบ                 | <u>!</u><br>บสิทธิสวัสดิการ     | 571  |
| Image: Image:              |           | บิดา          | 1           | 1                                  | 3100601258377                                                   | นาย สมบัติ ดวงดี  | 58       | ธุรกิจส่วนตัว/ต้าขาย           | มีชีวิต   | สมบูรณ์     |                  |                                          |                                 |      |
| υφπ         1         3100601258379         ω.μ.μ.ύ σχιδ         5         Υμήτι         μάδη         κυμετί           υφπ         2         2         3100601258380         ω.τ. μίω σχιδ         4         Υμήτι         μάδη         κυμετί           1         μαπ         2         2         3100601258380         ω.τ. μίω σχιδ         4         Υμήτι         μάδη         κυμετί           1         μαπ         2         2         3100601258380         ω.τ. μίω σχιδ         μά         μύπτα         μάδη         κυμετί           1         μαπ         1         μαπ         μαπ         μα         μαπ         μά         μαπ         μά         μαπ         μα         μα           1         μαπ         μα         μαπ         μαπ         μα         μα <td></td> <td>มารดา</td> <td>1</td> <td>1</td> <td>3100601258378</td> <td>นาง ปุยฝ้าย ดวงดี</td> <td>58</td> <td>ธุรกิจส่วนตัว/ค้าขาย</td> <td>มีชีวิต</td> <td>สมบูรณ์</td> <td></td> <td></td> <td></td> <td></td>                                                                                                    |           | มารดา         | 1           | 1                                  | 3100601258378                                                   | นาง ปุยฝ้าย ดวงดี | 58       | ธุรกิจส่วนตัว/ค้าขาย           | มีชีวิต   | สมบูรณ์     |                  |                                          |                                 |      |
| ψφπ         2         2         3100601258380         φ.«. μίμφγμφ         μίψγμφ         μίφγμφ         μίφγμφ           1         1         1         1         1         1         1         1         1         1         1         1         1         1         1         1         1         1         1         1         1         1         1         1         1         1         1         1         1         1         1         1         1         1         1         1         1         1         1         1         1         1         1         1         1         1         1         1         1         1         1         1         1         1         1         1         1         1         1         1         1         1         1         1         1         1         1         1         1         1         1         1         1         1         1         1         1         1         1         1         1         1         1         1         1         1         1         1         1         1         1         1         1         1         1         1                                                                                                    |           | บุตร          | 1           | 1                                  | 3100601258379                                                   | ด.ญ. มนนท์ ดวงดี  | 5        | ไม่ทำงาน                       | มีชีวิต   | สมบูรณ์     |                  |                                          |                                 |      |
| Image: state state sta               |           | บุตร          | 2           | 2                                  | 3100601258380                                                   | ด.ช. มโน ดวงดี    | 4        | ไม่ทำงาน                       | มีชีวิต   | สมบูรณ์     |                  |                                          |                                 |      |
| Image: Image: Image               |           |               |             |                                    |                                                                 |                   |          |                                |           |             |                  |                                          |                                 |      |
| Image: state state |           |               |             |                                    |                                                                 |                   |          |                                |           |             |                  |                                          |                                 |      |
| Image: Second second secon               |           |               |             |                                    |                                                                 |                   |          |                                |           |             |                  |                                          |                                 |      |
| โร้บงสำคัญบุตร                                                                                                    |           |               |             |                                    |                                                                 |                   |          |                                |           |             |                  |                                          |                                 |      |
| เรียงสำคับบุคร<br>The Comptroller General's Department                                                                                                    |           |               |             |                                    |                                                                 |                   |          |                                |           |             |                  |                                          |                                 |      |
| The Comptroller General's Department                                                                                                    | ្រី ដ     | งลำดับบุตร    |             |                                    |                                                                 |                   |          |                                |           |             |                  |                                          |                                 |      |
| The Comptroller General's Department                                                                                                    |           |               |             |                                    |                                                                 |                   |          |                                |           |             |                  |                                          |                                 |      |
| The Comptroller General's Department                                                                                                    |           |               |             |                                    |                                                                 |                   |          |                                |           |             |                  |                                          |                                 |      |
| The Comptroller General's Department                                                                                                    |           |               |             |                                    |                                                                 |                   |          |                                |           |             |                  |                                          |                                 |      |
| The Comptroller General's Department                                                                                                    |           |               |             |                                    |                                                                 |                   |          |                                |           |             |                  |                                          |                                 |      |
|                                                                                                    | -         |               |             |                                    |                                                                 | The Comptroller ( | Conor    | al'e Dopartmont                |           |             |                  |                                          |                                 |      |
|                                                                                                    | ð -       |               |             |                                    |                                                                 | The comptroller G | lener    | ars Department                 |           |             | 1 1              |                                          |                                 |      |

จากรูปข้างบน ให้ผู้ใช้คลิกเลือกรายการที่ต้องการแก้ไข จะแสดงหน้าจอดังรูป

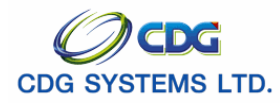

| 🗿 http://10.10.66.229:9080:: CDGS - Web Application Framework :: Microsoft Internet Explorer |              |
|----------------------------------------------------------------------------------------------|--------------|
| มีหกิก 💾 สมมือม                                                                              | จ 🚄 ยกเลิก 😭 |
|                                                                                              |              |
| * ความสัมพันธ์ : โดก 🔹 ลำดับที่ : 1 สถานะข้อมูล : สมบูรณ์                                    |              |
| * ล่าดับสิทธิ : 1                                                                            |              |
| * ประเภทบัตร : บัตรประชาชน 🔻 เลขที่/หนังสือ :                                                |              |
| * เลขประจำตัวประชาชน : 3100601258377                                                         |              |
| ยศ / คำนำหน้า : 001 🔲 นาย                                                                    |              |
| * ชื่อ-นามสกุล : สมบัติ - ดวงดี                                                              |              |
| * วัน/เดือน/ปีเกิด : 19/05/2493 * เพศ : ชาย 🔽                                                |              |
| * ศาสนา : พุทธ 💉 อาชีพ : ธุรกิจส่วนตัว/ต้าขาย 🗡                                              |              |
| * เป็นโดย :[โดยบิดาจดทะเบียนส ▼                                                              |              |
| เอกสารอ้างอิง : ทะเบียนสมรส 🔻 เลขที่เอกสาร : 257-2500 วันที่ : 17/                           | /09/2497 31  |
| * สถานภาพการมีชีวิต :∣มีชีวิต 🔽                                                              |              |
| เอกสารอ้างอิง : รันที่ : รันที่ :                                                            | 31           |
| * สถานภาพการสมรส : สมรส 🔹 ณ จังหวัด : 1000 🔯 กรุงเทพมหานคร                                   |              |
| เอกสารอ้างอิง : เลขที่เอกสาร : วันที่ :01/                                                   | 02/2518 31   |
| * * * ถ้าข้อมูลสมบูรณ์แล้วกรุณากต สมบูรณ์ * * *                                              |              |
|                                                                                              |              |
|                                                                                              |              |
|                                                                                              |              |
| 🔊 AJAX : Success , CALL Func                                                                 | Internet     |

 ทำการแก้ไขข้อมูล เช่น ลำดับสิทธิ ประเภทบัตร เลขประจำตัวประชาชน ยศ/คำนำหน้า ชื่อ-นามสกุล วัน/เดือน/ปีเกิด เพศ ศาสนา หรือ อาชีพ เป็นต้น

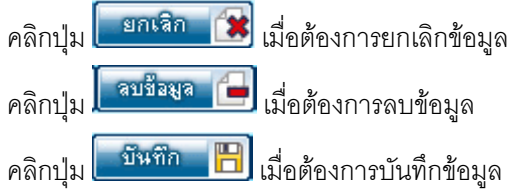

## ข้อเสนอแนะเพิ่มเติม

- ปุ่ม เรียงสำตับบุตร
   เมื่อต้องการให้โปรแกรมจัดเรียงลำดับบุตรให้ใหม่ โดยจะเรียงตามลำดับและอายุ บุตร
- สามารถคลิกปุ่ม 🖽 เมื่อต้องการเพิ่มข้อมูลบุคคลในครอบครัวมากกว่ารายการที่มีอยู่ในตาราง โดยผู้ใช้ สามารถศึกษาจากโปรแกรมเพิ่มข้อมูลบุคคลในครอบครัว

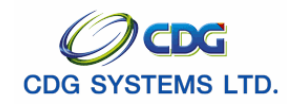

# ≽ ลบข้อมูล

์ โปรแกรมบันทึกทะเบียนประวัติ Tab ที่สามารถลบข้อมูลได้ คือ ประวัติบุคลากรภาครัฐ ที่อยู่ และ บุคคลใน ครอบครัวโดยมีขั้นตอนดังนี้

ประวัติบุคลากรภาครัฐ จะแสดงหน้าจอดังรูป

| a http://10.10.66.229:9080:: CDGS - Web Application Framework :: Microsoft Internet Explorer                                                                                                    |                                                                                                    |
|----------------------------------------------------------------------------------------------------|----------------------------------------------------------------------------------------------------|
| ระบบทะเบียนประวัติ<br>กลับ หน้าค้แหา ปนท์ก                                                                                                    | อกเลิก ลบข้อมูล พิมพ์ ออก                                                                                                |
| PSLI0010 : บันทึกทะเนียนประวัติ                                                                                                    | ยินดีต้อนรับคุณ administrator                                                                                            |
| * ประเภทบุคลากรภาครัฐ : ข้าราชการ/ลูกล้าง+ผู้รับเป็่t ▼> ลูกล้างประจำ+บำนาญ ▼ สถานะข้อมูล : สมบูรณ์<br>* เลขประจำด้าประชาชน : 3100601258375<br>บศ / คำนำหน้า : 001 @ นาย<br>* ชื่อ : สมชาย * นามสกุล : ดวงดี<br>* วัน/เดือน/ปีเกิด : 19/09/2533 * เพศ : ชาย ▼<br>* ศาสนา : พุทธ ▼ สัญชาติ : ไทย ▼ * สมาชิก กบข. : เป็น ▼                                                                            | ข้อมูล<br>ประวัติบุคลากรภาครัฐ<br><u>ที่อยู่</u><br>บุคคลในครอบครัว<br>ตรวจสอบกรร่ายเงินบำนาญๆ<br>ตรวจสอบกิทธิสวัสดิการๆ |
| * สถานภาพการมีชีวิต : <mark>มีชีวิต                                     </mark>                                                                                                    |                                                                                                    |
| <u>ข้าราชการ / ลูกจังงประจำ</u><br>* วันที่เข้ารับราชการ : [01/10/2549 โร]<br>* สังกัดกรม : 03004 @ กรมบัญชักลาง<br>* สังกัดกรม : 1000 @ กรุงเทพชมหานคร<br>* หน่วยเบิก : 0300400000 @ กรมบัญชักลาง<br>* หน่วยเบิก : 0300400000 @ กรมบัญชักลาง<br>* หน่วยเบิก : 0300400000 @ กรมบัญชักลาง<br>วันที่ออกจากราชการ : [01/10/2551 โร]<br>เหตุที่ออก : ถึงแก่กรรม<br>* ถ้าข้อมูลสมบูรณ์แล้วกรุณากด<br>*** |                                                                                                    |
| The Countralian Consulta Dependences                                                                                                    | Internet                                                                                                    |
|                                                                                                    | - Incontou                                                                                                    |

| <ul> <li>จากรูปด้านบน คลิ</li> </ul> | กปุ่ม <b>โอโ</b> เมื่อต้องการลบข้อมูล จะแสดงหน้าจอดังรูป |
|--------------------------------------|----------------------------------------------------------|
|                                      | Microsoft Internet Explorer 🔀                            |
|                                      | 🧿 ต้องการลบข้อมูลหรือไม่                                 |
|                                      | OK Cancel                                                |
|                                      |                                                          |
| คลิกที่ปุ่ม Cano                     | el เมื่อต้องการยกเลิกการลบข้อมูล                         |
| คลิกที่ปุ่ม <b>OK</b>                | เมื่อต้องการลบข้อมูล จะแสดงหน้าจอดังรูป                  |

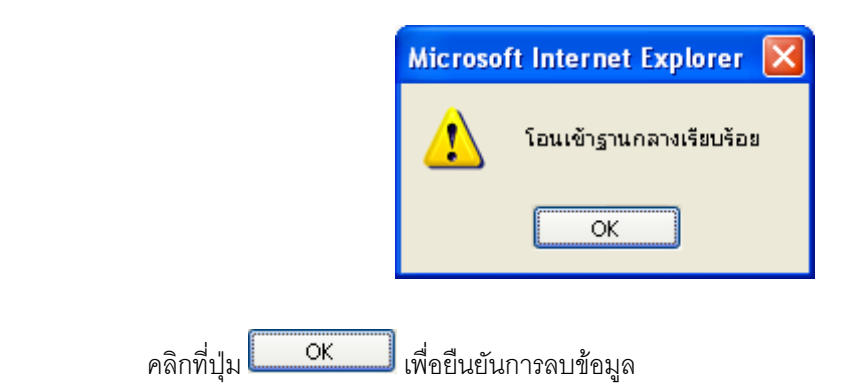

# ข้อเสนอแนะเพิ่มเติม

- กรณีผู้ใช้ทำการลบข้อมูล ประวัติบุคลากรภาครัฐ หรือ ที่อยู่ โปรแกรมจะทำการลบทะเบียนประวัติบุคคลนั้นโอน เข้าฐานกลาง
  - คลิก Tab ที่อยู่ ที่ต้องการถบข้อมูล จะแสดงหน้าจอดังรูป

| 🗿 http://10.10.66.229:9080:: CDGS - Web Application Framework :: Microsoft Internet Explorer                                                                                                    |                                                                                                    |
|----------------------------------------------------------------------------------------------------|----------------------------------------------------------------------------------------------------|
| ระบบทะเบียนประวัติ<br>กลับ หน้าค้แหา เป็นที่ก                                                                                                    | 🚫 🕞 占 🕅<br>บกเล็ก ลษข้อมูล พิมพ์ ออก                                                                              |
| PSLI0010 : บันทึกทะเนียนประวัติ                                                                                                    | ยินดีต้อนรับคุณ administrator                                                                                     |
| รูปแบบมาตรฐาน       * บัานแลยที่ : 91/41       * หมู่ที่ / หมู่บ้าน : หมู่ที่ 5 ม.บ้านพ้าเสนา         อาคาร : 1       ห้อง : 777         ช่อย : เสนานิคม1       กนน : พพลโยธิน         * จังหรือ : 1000 @ กรุงเทพมหานคร       ข้อมูลอำเภอ/ดำบลรูปแบบเด็ม         * เพต / อำเภอ : 1038 @ เพตลาดพร้าว       ข้อมูลอำเภอ/ดำบลรูปแบบเด็ม         * แขาง / ดำบล : 10380100 @ ลาดพร้าว       ข้อมูลอำเภอ/ดำบลรูปแบบเด็ม         * เพต / อำเภอ : 10230       โทรศัพท์ : 102-57099999         e-mail: sar@hotmail.com       รูปแบบเด็ม         ที่อมู่ 1 : | บัณนูล<br>ประวัฒินุคลากรภาครัฐ<br>ที่อยู่<br>บุคคลในครอบครัว<br>ดรวจสอบการจำบบินบ่านาญๆ<br>ดรวจสอบสิทธิสวัสดิการๆ |
| The Comptroller General's Department                                                                                                    |                                                                                                    |
| Done                                                                                                    | Internet                                                                                                    |

จากรูปด้านบน คลิกปุ่ม
 เมื่อต้องการลบข้อมูล จะแสดงหน้าจอดังรูป

| Microsoft Internet Explorer 🔀                           |    |  |  |  |  |  |  |
|---------------------------------------------------------|----|--|--|--|--|--|--|
| ต้องการลบข้อมูลหรือไม่                                  |    |  |  |  |  |  |  |
| OK Cancel                                               |    |  |  |  |  |  |  |
|                                                         |    |  |  |  |  |  |  |
| คลิกที่ปุ่ม <b>Cancel</b> เมื่อต้องการยกเลิกการลบข้อมูล |    |  |  |  |  |  |  |
| คลิกที่ปุ่ม <b>(                                   </b> | าป |  |  |  |  |  |  |
| Microsoft Internet Explorer 🔀                           |    |  |  |  |  |  |  |
| โอนเข้าฐานกลางเรียบร้อย                                 |    |  |  |  |  |  |  |
| ОК                                                      |    |  |  |  |  |  |  |
| คลิกที่ป่ม OK เพื่อยืนยันการลบข้อมล                     |    |  |  |  |  |  |  |

คลิก Tab บุคคลในครอบครัว จะแสดงหน้าจอดังรูป

| 🗿 http: | http://10.10.66.229:9080:: CDGS - Web Application Framework :: Microsoft Internet Explorer                                   |           |            |                    |                   |       |                      |           |                             |   |                                                          |  |  |
|---------|----------------------------------------------------------------------------------------------------|-----------|------------|--------------------|-------------------|-------|----------------------|-----------|-----------------------------|---|----------------------------------------------------------|--|--|
|         | ระบบทะเบีย                                                                                                    | ຍບປຣະວັດ  |            |                    |                   |       |                      |           |                             | 5 |                                                          |  |  |
|         |                                                                                                    |           |            |                    |                   |       |                      |           |                             |   |                                                          |  |  |
| PSLIO   | 25LIO010 : บันทึกทะเบียนประวัติ ยินดีด้อนรับคุณ administrator                                                                |           |            |                    |                   |       |                      |           |                             |   |                                                          |  |  |
|         | เลขประจำดัวประชาชน : <mark>3100601258375</mark> ประเภทผู้มีสิทธิ :[ผู้รับเบี้ยหวัดบำนาญ<br>ชื่อ-นามสกุล :[นาย สมชาย ดวงดีมาก |           |            |                    |                   |       |                      |           |                             |   |                                                          |  |  |
|         | งยาน เมหาะหา เขา สมขาย พางพม กา<br>สังกัด : กรมบัญชีกลาง ที่อย่                                                              |           |            |                    |                   |       |                      |           |                             |   |                                                          |  |  |
| ตาราง   | ข้อมูลบุคคลใเ                                                                                                    | เครอบครัว | ן          |                    |                   |       | 🔣 💶 - 4 จาก 4        | 4รายการ 1 | /1 หน้า <b>&gt;&gt;&gt;</b> |   | บุคคลในครอบครัว<br><u>ตรวจสอบการจ่ายเงิน</u><br>น้อนออเซ |  |  |
|         | ความสัมพันธ์                                                                                                    | สาดับบุตร | สาดับสิทธิ | เลขประจำตัวประชาชน | ชื่อ-สกุล         | อายุ  | อาชีพ                | สถานภาพ   | ความสมบูรถเ                 | 出 | <u>ตรวจสอบสิทธิสวัสดิการฯ</u>                            |  |  |
|         | บิดา                                                                                                    | 1         | 1          | 3100601258377      | นาย สมบัติ ดวงดี  | 58    | ธุรกิจส่วนตัว/ค้าขาย | มีชีวิต   | สมบูรณ์                     |   |                                                          |  |  |
|         | มารดา                                                                                                    | 1         | 1          | 3100601258378      | นาง ปุยฝ้าย ดวงดี | 58    | ธุรกิจส่วนตัว/ด้าขาย | มีชีวิต   | สมบูรณ์                     |   |                                                          |  |  |
|         | บุตร                                                                                                    | 1         | 1          | 3100601258379      | ด.ญ. มนนท์ ดวงดี  | 5     | ใม่ท่างาน            | มชีวิต    | สมบูรณ์                     |   |                                                          |  |  |
|         | บุตร                                                                                                    | 2         | 2          | 3100601258380      | ด.ช. มโน ดวงดี    | 4     | ไม่ท่างาน            | มีชีวิต   | สมบูรณ์                     |   |                                                          |  |  |
|         |                                                                                                    |           |            |                    |                   |       |                      |           |                             |   |                                                          |  |  |
|         |                                                                                                    |           |            |                    |                   |       |                      |           |                             |   |                                                          |  |  |
|         |                                                                                                    |           |            |                    |                   |       |                      |           |                             |   |                                                          |  |  |
|         |                                                                                                    |           |            |                    |                   |       |                      |           |                             |   |                                                          |  |  |
|         |                                                                                                    | _         |            |                    |                   |       |                      |           |                             |   |                                                          |  |  |
| 152     | มงลำดับบุตร                                                                                                    | J         |            |                    |                   |       |                      |           |                             |   |                                                          |  |  |
|         |                                                                                                    |           |            |                    |                   |       |                      |           |                             |   |                                                          |  |  |
|         |                                                                                                    |           |            |                    |                   |       |                      |           |                             |   |                                                          |  |  |
|         |                                                                                                    |           |            |                    |                   |       |                      |           |                             |   |                                                          |  |  |
|         |                                                                                                    |           |            |                    |                   |       |                      |           |                             |   |                                                          |  |  |
|         |                                                                                                    |           |            |                    | The Comptroller G | iener | al's Department      |           |                             |   |                                                          |  |  |
| 🙆 Done  |                                                                                                    |           |            |                    |                   |       |                      |           |                             |   | Internet                                                 |  |  |

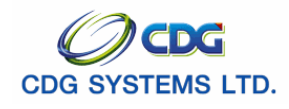

ลบข้อมูล วิธีที่ 1

1. จากตารางข้อมูลในครอบครัว ให้ผู้ใช้คลิกเลือกรายการ จะแสดงหน้าจอดังรูป

| http://10.10.66.229:9080:: CDGS - Web Application | Framework :: Microsoft Internet Explorer     |
|---------------------------------------------------|----------------------------------------------|
|                                                   | มีหกิก 💾 สมยือมูล 🔒 ยกเชิก 🍞                 |
|                                                   |                                              |
| * ความสัมพันธ์ : 🗋ดา 🔽                            | ลำดับที่ : 1 สถานะข้อมูล : สมบูรณ์           |
| * ลำดับสิทธิ : 1                                  |                                              |
| * ประเภทบัตร : บัตรประชาชน 🔻 เล                   | จบที่/หนังสือ :                              |
| * เลขประจำตัวประชาชน : <mark>3100601258377</mark> |                                              |
| ยศ / ดำนำหน้า : 001 🛛 🔍 นาย                       |                                              |
| * ชื่อ-นามสกุล : สมบัติ                           | ดวงดี                                        |
| * วัน/เดือน/ปีเกิด : 19/05/2493 *                 | ์ เพศ : ชาย                                  |
| * ศาสนา : พุทธ 🗾 อ                                | อาชีพ : ธุรกิจส่วนตัว/ค้าขาย 🔽               |
| * เป็นโดย : โดยบิดาจดทะเบียนส 🔻                   |                                              |
| เอกสารอ้างอิง : ทะเบียนสมรส 🔽 เล                  | ลชที่เอกสาร : 257-2500 วันที่ : 17/09/2497 🚮 |
| * สถานภาพการมีชีวิต :∣มีชีวิต 🔻                   |                                              |
| เอกสารอ้างอิง :                                   | ลขที่เอกสาร :                                |
| * สถานภาพการสมรส : สมรส 🔽                         | ณ จังหวัด : 1000 🔲 กรุงเทพมหานคร             |
| เอกสารอ้างอิง :                                   | ลบที่เอกสาร :                                |
| * * * ถ้าข้อมูลสมบูรณ์แล้วกรุณากด [               | สมบูรณ์ * * *                                |
|                                                   |                                              |
|                                                   |                                              |
|                                                   |                                              |
| AJAX : Success , CALL Func                        | 🔮 Internet                                   |

คลิกปุ่ม
 เมื่อต้องการลบข้อมูล จะแสดงหน้าจอดังรูป
 Microsoft Internet Explorer i องการลบข้อมูลหรือไม่
 ด
 ด
 ด
 ด
 ด
 ด
 ด
 ด
 ด
 ด
 ด
 ด
 ด
 ด
 ด
 ด
 ด
 ด
 ด
 ด
 ด
 ด
 ด
 ด
 ด
 ด
 ด
 ด
 ด
 ด
 ด
 ด
 ด
 ด
 ด
 ด
 ด
 ด
 ด
 ด
 ด
 ด
 ด
 ด
 ด
 ด
 ด
 ด
 ด
 ด
 ด
 ด
 ด
 ด
 ด
 ด
 ด
 ด
 ด
 ด
 ด
 ด
 ด
 ด
 ด
 ด
 ด
 ด
 ด
 ด
 ด
 ด
 ด
 ด
 ด
 ด
 ด
 ด
 ด
 ด
 ด
 ด
 ด
 ด
 ด
 ด
 ด
 ด
 ด
 ด
 ด
 ด
 ด
 ด
 ด
 ด
 ด
 ด
 ด
 ด
 ด
 ด
 ด
 ด
 ด
 ด
 ด
 ด
 ด
 ด
 ด
 ด
 ด
 ด
 ด
 ด
 ด
 ด
 ด
 ด
 ด
 ด
 ด
 ด
 ด
 ด
 ด</

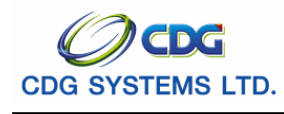

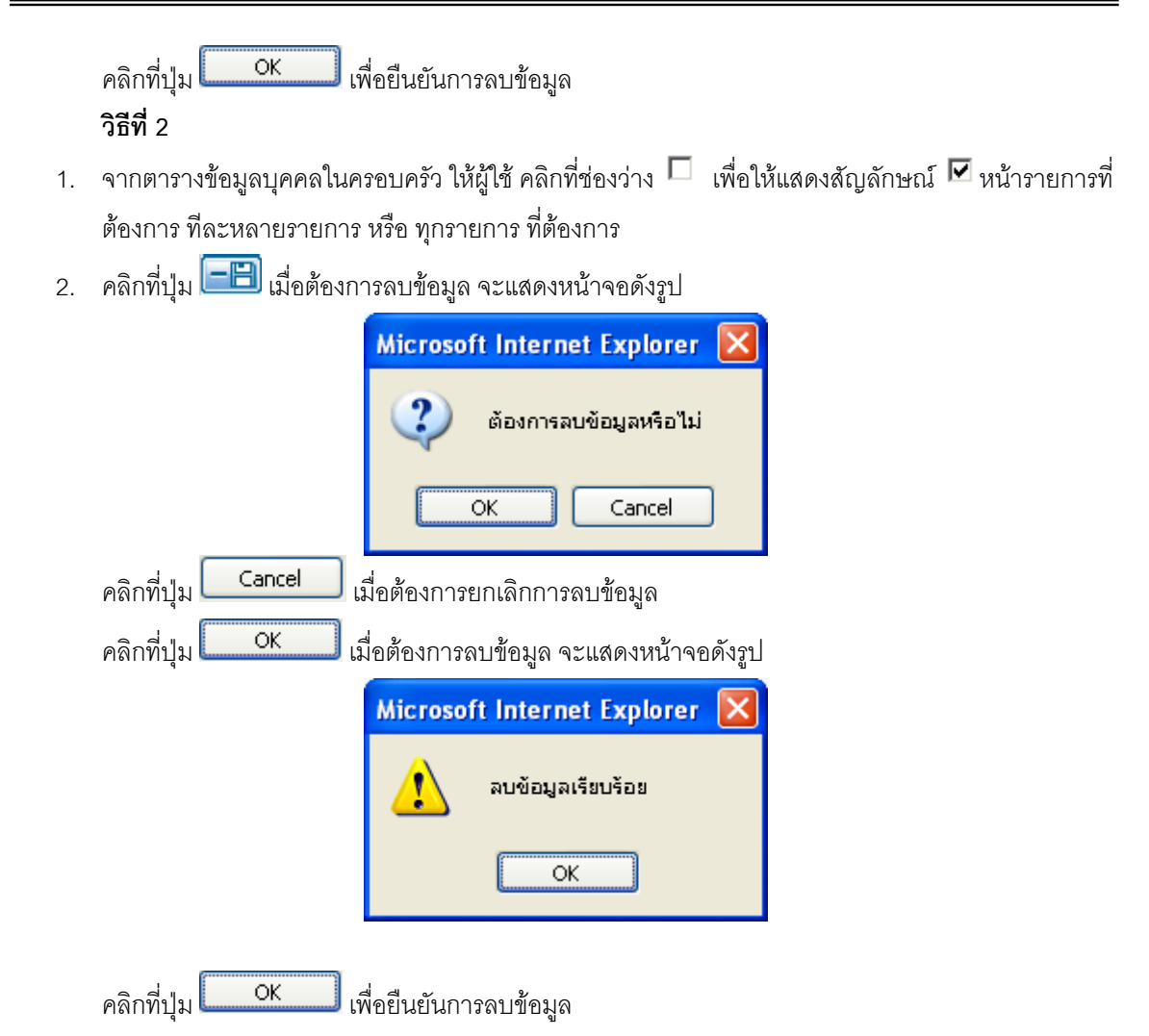

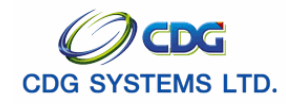

#### ≽ การตรวจสอบ

โปรแกรมบันทึกประวัติ Tab ที่สามารถตรวจสอบข้อมูลได้ คือ ตรวจสอบการจ่ายเงินบำนาญ และ ตรวจสอบสิทธิสวัสดิการฯ โดยมีขั้นตอนดังนี้

คลิก Tab ตรวจสอบการจ่ายเงินบำนาญฯ จะแสดงหน้าจอดังรูป

| 🕙 http://10. | 10.66.229:908    | 0:: CDG        | S - Web Applicat        | ion Framework ::.              | - Microso  | ft Internet Exp | lorer    |                          |                    |                                      |                               |
|--------------|------------------|----------------|-------------------------|--------------------------------|------------|-----------------|----------|--------------------------|--------------------|--------------------------------------|-------------------------------|
| S:L          | มบทะเบียนประวั   |                |                         |                                |            |                 |          |                          | กลับ               | หน้าค้นหา                            | <mark>อา อา</mark> ยาเล็ก ออก |
| PSLI0010 :   | บันทึกทะเบียนประ | วัติ           |                         |                                |            |                 |          |                          |                    | ยินดีต้อนรับคุ                       | a administrator               |
|              |                  | ุ คัน <i>ห</i> | าา<br>* ตรวจสอบการจ่ายเ | ประจำเดือน : <mark>10</mark> / | 2551       |                 |          |                          |                    | ข้อมูล<br>ประวัติบุคลากรภา<br>ชื่อน่ | មាន័ត្                        |
| ตารางข้อมูล  | จตรวจสอบการจ่าย  | บ่านาญ         |                         |                                |            | K 🔨 O - O 🤉     | าก ปรายก | าาร <mark>0</mark> /0 หเ | ĭn <mark>≫)</mark> | <u>ทอย</u><br>บคคลในครอบครั          | 5                             |
| เดือนปี      | ประเภทเงิน       | ปานาญ          | ปานาญเพิ่ม              | ปานาญพิเศษ                     | บทช.       | สปช.25%         | ชคบ.     | ชรบ. ภ                   | าษี หนึ่           | ตรวจสอบการจ่าย                       |                               |
|              |                  |                |                         |                                |            |                 |          |                          |                    | <u>ตรวจสอบสิทธิสวั</u>               | <u>สติการฯ</u>                |
|              |                  |                |                         |                                |            |                 |          |                          |                    |                                      |                               |
|              |                  |                |                         |                                |            |                 |          |                          |                    |                                      |                               |
|              |                  |                |                         |                                |            |                 |          |                          |                    |                                      |                               |
|              |                  |                |                         |                                |            |                 |          |                          |                    |                                      |                               |
|              |                  |                |                         |                                |            |                 |          |                          |                    |                                      |                               |
|              |                  |                |                         |                                |            |                 |          |                          |                    |                                      |                               |
|              |                  |                |                         |                                |            |                 |          |                          |                    |                                      |                               |
|              |                  |                |                         |                                |            |                 |          |                          |                    |                                      |                               |
|              |                  |                |                         |                                |            |                 |          |                          |                    |                                      |                               |
|              |                  |                |                         |                                |            |                 |          |                          |                    |                                      |                               |
|              |                  |                |                         |                                |            |                 |          |                          |                    |                                      |                               |
|              |                  |                |                         |                                |            |                 |          |                          |                    |                                      |                               |
|              |                  |                |                         |                                |            |                 |          |                          |                    |                                      |                               |
|              |                  |                |                         |                                |            |                 |          |                          |                    |                                      |                               |
|              |                  |                |                         | The Comptro                    | ller Gener | ral's Departmer | nt       |                          |                    |                                      |                               |
| <u>ି</u> ଶ   |                  |                |                         |                                |            |                 |          |                          |                    |                                      | Internet                      |
| -            |                  |                |                         |                                |            |                 |          |                          |                    |                                      |                               |

■ ตรวจสอบการจ่ายประจำเดือน

ช่องที่ 1 คือ เดือน เช่น เดือน 10 ช่องที่ 2 คือ ปี พ.ศ. เช่น 2551

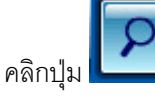

เมื่อต้องการค้นหาข้อมูล จะแสดงหน้าจอดังรูป

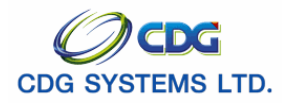

กรมบัญชีกลาง

| http://10.1              | 10.66.229:9080:: Ci<br>บทะเบียนประวัติ 🥠 | DGS - Web /            | Application F            | ramework ::.              | - Microso            | oft Internet              | Explore                | 2T                 |                          | •                   |                                                    |
|--------------------------|------------------------------------------|------------------------|--------------------------|---------------------------|----------------------|---------------------------|------------------------|--------------------|--------------------------|---------------------|----------------------------------------------------|
|                          |                                          |                        |                          |                           |                      |                           |                        |                    |                          | กสับ                | หน้าค้นหา ค้นหา ยกเลิก ออก                         |
| PSLI0010 : i             | บันทึกทะเบียนประวัติ                     |                        |                          |                           |                      |                           |                        |                    |                          |                     | ยินดีต้อนรับคุณ administrator                      |
|                          | Ę                                        | ในหา<br>≛ ตรวจสอเ      | ปการจ่ายประจำ            | นดีอน : <mark>10</mark> / | 2551                 |                           |                        |                    |                          |                     | <u>ข้อมูล</u><br>ประวัติบุคลากรภาครัฐ              |
| ตารางข้อมูล              | ตรวจสอบการจ่ายบ่านาญ                     |                        |                          |                           |                      | <b>i &lt; «</b> 1 -       | 1 จาก                  | 1รายกา             | s <mark>_1</mark> /1 и   | uĭn 🂓 附             | <u>ที่อยู่</u><br>บุคคลในครอบครัว                  |
| <u>เดือนปี</u><br>102551 | ประเภทเงิน<br>บำนาญสมาชิก กบข.           | <u>ปานาญ</u><br>12,500 | <u>ปานาญเพิ่ม</u><br>100 | ี่ ปานาญพิเศษ<br>370      | <u>บทช.</u><br>2,000 | <del>สปช.25%</del><br>100 | <del>ชคม.</del><br>450 | <u>ชรม.</u><br>100 | <del>ภาษี</del><br>1,200 | <u>หนี</u><br>3,000 | ตรวจสอบการจ่ายเงินบำนาญฯ<br>ตรวจสอบสิทธิสวัสดิการฯ |
|                          |                                          |                        |                          |                           |                      |                           |                        |                    |                          |                     |                                                    |
|                          |                                          |                        |                          |                           |                      |                           |                        |                    |                          |                     |                                                    |
|                          |                                          |                        |                          |                           |                      |                           |                        |                    |                          |                     |                                                    |
|                          |                                          |                        |                          |                           |                      |                           |                        |                    |                          |                     |                                                    |
|                          |                                          |                        |                          |                           |                      |                           |                        |                    |                          |                     |                                                    |
|                          |                                          |                        |                          |                           |                      |                           |                        |                    |                          |                     |                                                    |
|                          |                                          |                        |                          |                           |                      |                           |                        |                    |                          |                     |                                                    |
|                          |                                          |                        |                          |                           |                      |                           |                        |                    |                          |                     |                                                    |
|                          |                                          |                        |                          |                           |                      |                           |                        |                    |                          |                     |                                                    |
|                          |                                          |                        |                          |                           |                      |                           |                        |                    |                          |                     |                                                    |
|                          |                                          |                        |                          |                           |                      |                           |                        |                    |                          |                     |                                                    |
| ·                        |                                          |                        |                          |                           |                      |                           |                        |                    |                          |                     |                                                    |
|                          |                                          |                        |                          | The Comptro               | ller Gene            | ral's Depart              | ment                   |                    |                          |                     |                                                    |
| )                        |                                          |                        |                          |                           |                      |                           |                        |                    |                          |                     | Internet                                           |

คลิก Tab ตรวจสอบสิทธิสวัสดิการฯ จะแสดงหน้าจอดังรูป

| http://10.10.66.229:908     | 0:: CDGS - Web       | Application Framework | c:: Microsoft Inte   | ernet Explorer        |                      |                                              |
|-----------------------------|----------------------|-----------------------|----------------------|-----------------------|----------------------|----------------------------------------------|
| 😡 ระบบทะเบียนประวั          | a                    |                       |                      |                       |                      | กลับ หน้าค้แหา ออก                           |
| PSLI0010 : บันทึกทะเบียนประ | วัติ                 |                       |                      |                       |                      | ยินดีต้อนรับคุณ administrator                |
|                             | ข้อมูล               |                       |                      |                       |                      |                                              |
| เจ้าของสิทธิ                |                      |                       | IK                   | 🚾1 - 1 จาก 1ร         | ายการ 🚺 1/1 หน้า 꾠 💌 | <u>ประวัตบุคลากรภาครร</u> ู<br><u>ที่อย่</u> |
| เลขประจำตัวประชาชน          | ประเภท               | ชื่อ-สกุล             | วัน/เดือน/ปีเกิด     | สถานะข้อมูล           | สิทธิสวัสติการฯ      | <u>บุคคลในครอบครัว</u>                       |
| 3100601258375               | ผู้รับเบี้ยหวัดบำนาณ | มู นาย สมชาย ดวงดี    | 19/09/2533           | สมบูรณ์               | สิทธิประกันสังคม     | <u>ตรวจสอบการจ่ายเงินบ้านาญฯ</u>             |
| บุคคลในครอบครัว             |                      |                       | K                    | <u>ฬ</u> 1 - 4 จาก 4ร | ายการ 🚺 /1 หน้า ≥ 🚬  | ตรวจสอบสิทธิสวัสดิการฯ                       |
| เลขประจำตัวประชาชน          | ความสัมพันธ์         | ชื่อ-สกุล             | วัน/เดือน/ปีเกิด     | สถานะข้อมูล           | สิทธิสวัสดิการฯ      |                                              |
| 3100601258377               | บดา                  | นายสมบตดวงด           | 19/05/2493           | สมบูรณ                | สทธประกนสงคม         |                                              |
| 3100601258378               | มารดา                | นาง บุยผาย ดางด       | 20/05/2493           | สมบูรณ                | สทธบระกนสงคม         |                                              |
| 3100601258379               | บุตร                 | ด.ญ. มนนท ดางด        | 20/10/2545           | สมบูรณ                | สทธบระกันสงคม        |                                              |
| 3100601258380               | บุตร                 | ด.ช.มเนดวงด           | 01/10/254/           | สมบูรณ                | สทธบระกนสงคม         |                                              |
|                             |                      |                       |                      |                       |                      |                                              |
| L                           |                      |                       |                      |                       |                      |                                              |
|                             |                      |                       |                      |                       |                      |                                              |
|                             |                      |                       |                      |                       |                      |                                              |
|                             |                      |                       |                      |                       |                      |                                              |
|                             |                      |                       |                      |                       |                      |                                              |
|                             |                      |                       |                      |                       |                      |                                              |
|                             |                      |                       |                      |                       |                      |                                              |
|                             |                      |                       |                      |                       |                      |                                              |
|                             |                      |                       |                      |                       |                      |                                              |
|                             |                      |                       |                      |                       |                      |                                              |
|                             |                      |                       |                      |                       |                      |                                              |
|                             |                      | The Com               | ptroller General's [ | Department            |                      |                                              |
| Done                        |                      |                       |                      |                       |                      |                                              |

โครงการปรับปรุงประสิทธิภาพระบบเงินเดือนและสวัสดิการของกรมบัญชีกลาง

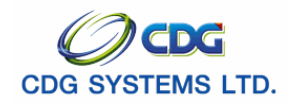

กรมบัญชีกลาง

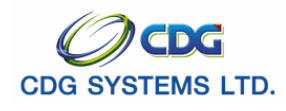

## การพิมพ์รายงาน

ผู้ใช้จะต้องคลิก Tab ประวัติบุคลากรภาครัฐ หรือที่อยู่ จากนั้นคลิกปุ่ม

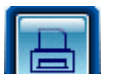

# จะแสดงหน้าจอดังรูป

| administrator                                                                             | วันที่พิมพ์ 24/1                                                                                 |
|-------------------------------------------------------------------------------------------|--------------------------------------------------------------------------------------------------|
| ประวัติบุคลากรภาครัฐ : <b>ผู้รับเบี้ยหวัดบำนาญ</b>                                        | สถานะข้อมูล <b>สมบูรณ์</b>                                                                       |
| เลขบัตรประจำตัวประชาชน 3100601258375                                                      | ชื่อ สกุล นาย สมชาย ดวงดี                                                                        |
| วันเดือนปีเกิด 19/09/2533                                                                 | เพศ ชาย                                                                                          |
| ศาสนา พุทธ                                                                                | สัญชาติ ไทย                                                                                      |
| สถานภาพการมีชีวิต มีชีวิต                                                                 | สมาชิก กบข เป็น                                                                                  |
| สถานภาพการสมรส โสด                                                                        | วันที่เข้ารับราชการ DD/MM/YYY 01/10/2549                                                         |
| ส่วนราชการต้นสังกัด 03004 กรมบัญชีกลาง                                                    |                                                                                                  |
| จังหวัด 1000 กรุงเทพมหานคร                                                                |                                                                                                  |
| หน่วยเปิก 0300400 กรมบัญชีกลาง                                                            |                                                                                                  |
| ที่อยู่ 81/41 หมู่ที่5 ม.บ้านฟ้าเสนา 1 777 เสนานิค                                        | เม1 พหลโยธิน เขตลาดพร้าว ลาดพร้าว กรุงเทพมหานคร 10230                                            |
| Email sar@hotmail.com                                                                     |                                                                                                  |
| บิดา                                                                                      | สถานะข้อมูล <b>สมบูรณ์</b>                                                                       |
| เลขบัตรประจำตัวประชาชน 3100601258377                                                      | ชื่อ สกุล 001 นาย สมบัติ ดวงดี                                                                   |
| วันเดือนปีเกิด DD/MM/YYYY 19/05/2493                                                      | เพศ ชาย                                                                                          |
| ศาสนา พุทธ                                                                                | อาชีพ ธุรกิจส่วนตัว/ค้าขาย                                                                       |
| สถานภาพการมีชีวิต มีชีวิต                                                                 |                                                                                                  |
| สถานภาพการสมรส สมรส                                                                       | เอกสารการสมรส                                                                                    |
| เลขที่เอกสาร                                                                              | วันที่เอกสาร DD/MM/YYYY 01/02/2518                                                               |
| เป็นโดย                                                                                   | เอกสารอ้างอิง                                                                                    |
| เลขที่เอกสาร 257-2500                                                                     | วันที่เอกสาร DD/MM/YYYY 17/09/2497                                                               |
| มารดา                                                                                     | ิสถานะข้อมูล <b>สมบูรณ์</b>                                                                      |
| เลขบัตรประจำตัวประชาชน 3100601258378                                                      | ชื่อ สกุล 002 นาง ปุยฝ้าย ดวงดี                                                                  |
| วันเดือนปีเกิด DD/MM/YYYY 20/05/2493                                                      | เพศ ชาย                                                                                          |
|                                                                                           | 1 8/                                                                                             |
| ศาสนา พูทธ                                                                                | อาชีพ ธุรกิจสวนตัว/คาขาย                                                                         |
| ศาสนา พุทธ<br>สถานภาพการมีชีวิต มีชีวิต                                                   | อาชีพ ธุรกิจสวนดัว/คาขาย                                                                         |
| ศาสนา พุทธ<br>สถานภาพการมีชีวิต มีชีวิต<br>สถานภาพการสมรส สมรส                            | อาชีพ รูรกิจสวนตัว/คาขาย<br>เอกสารการสมรล                                                        |
| ศาสนา พุทธ<br>สถานภาพการมีชีวิต มีชีวิต<br>สถานภาพการสมรส สมรส<br>เลขที่เอกสาร            | อาชีพ ธูรกิจสวนดัว/คาขาย<br>เอกสารการสมรส<br>วันที่เอกสาร DD/MM/YYYY 01/02/2518                  |
| ศาสนา พุทธ<br>สถานภาพการมีชีวิต มีชีวิต<br>สถานภาพการสมรส สมรส<br>เดขที่เอกสาร<br>เป็นโดย | อาชีพ ธุรกิจสวนดัว/คาขาย<br>เอกสารการสมรล<br>วันที่เอกสาร DD/MM/YYYY 01/02/2518<br>เอกสารอ้างอิง |

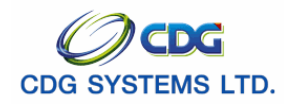

| 13210010 31                          | ี<br>1.1.1.1.1.1.1.1.1.1.1.1.1.1.1.1.1.1.1. |
|--------------------------------------|---------------------------------------------|
| administrator                        | วินทพมพ 24/10/255                           |
| บุตร ลำดับที่1                       | สถานะข้อมูล <b>สมบูรณ</b> ์                 |
| เลขบัตรประจำตัวประชาชน 3100601258379 | ชื่อ สกุล 461 ด.ญ. มนนท์ ดวงดี              |
| วันเดือนปีเกิด DD/MM/YYYY 20/10/2545 | เพศ ชาย                                     |
| ศาสนา พูทธ                           | อาชีพ ไม่ทำงาน                              |
| สถานภาพการมีชีวิต มีชีวิต            |                                             |
| สถานภาพการสมรส โสด                   | เอกสารการสมรส                               |
| เลขที่เอกสาร                         | วันที่เอกสาร DD/MM/YYYY                     |
| เป็นโดย                              | เอกสารอ้างอิง                               |
| เลขที่เอกสาร n.001/2530              | วันที่เอกสาร DD/MM/YYYY 15/10/2530          |
| บุตร ลำดับที่2                       | ลถานะข้อมูล <b>สมบูรณ์</b>                  |
| เลขบัตรประจำตัวประชาชน 3100601258380 | ชื่อ สกุล 460 ค.ช. มใน ควงดี                |
| วันเดือนปีเกิด DD/MM/YYYY 01/10/2547 | เพศ ชาย                                     |
| ศาสนา พุทธ                           | อาชีพ ไม่ทำงาน                              |
| สถานภาพการมีชีวิต มีชีวิต            |                                             |
| สถานภาพการสมรส โสด                   | เอกสารการสมรส                               |
| เลขที่เอกสาร                         | วันที่เอกสาร DD/MM/YYYY                     |
| เป็นโดย                              | เอกสารอ้างอิง                               |
| เลขที่เอกสาร n.001/2530              | วันที่เอกสาร DD/MM/YYYY 15/10/2530          |
|                                      |                                             |
|                                      |                                             |
|                                      |                                             |
|                                      |                                             |
|                                      |                                             |
|                                      |                                             |
|                                      |                                             |
|                                      |                                             |
|                                      |                                             |
|                                      |                                             |
|                                      |                                             |
|                                      |                                             |
|                                      |                                             |
|                                      |                                             |

การออกจากระบบ

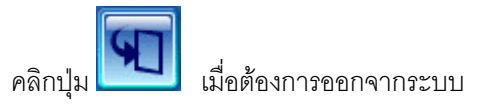

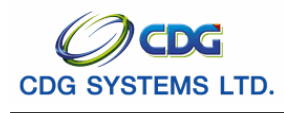

## บันทึกโอนข้อมูลเข้าฐานกลาง

[PSLI0020]

เพื่อโอนข้อมูลบุคลากรภาครัฐเข้าสู่ฐานกลาง ซึ่งเป็นฐานข้อมูลที่ไม่มีสังกัด

### การเรียกใช้โปรแกรม

ระบบทะเบียนประวัติ > บันทึกข้อมูล > บันทึกโอนข้อมูลเข้าฐานกลาง จะแสดงหน้าจอดังรูป

| ระบบทะเบียนประวัต                     |              |                                                                  |                                                  |                     | P O โม<br>คันหา ยกเลิก ออก    |
|---------------------------------------|--------------|------------------------------------------------------------------|--------------------------------------------------|---------------------|-------------------------------|
| PSLI0020 : บันทึกโอนข้อมูลเข้าฐานกลาง |              |                                                                  |                                                  |                     | ยินดีต้อนรับคุณ administrator |
| مت                                    | นเข้าฐานาลาง | สังกัด<br>กรม 03004 /<br>จังหวัด 1000 ก<br>หน่วยเบิก 030040<br>ง | ารมบัญชักลาง<br>เงเทพมหานคร<br>0000 กรมปัญชักลาง |                     |                               |
| ข้อมูล                                | 1            |                                                                  | 📧 💶 - 3 จาก 3                                    | รายการ 1/1 หน้า 🍉 💌 |                               |
|                                       | สาดับ        | เลขประจำตัวประชาชน                                               | ชื่อ - สกุล                                      | ວັນເຄື່ອນນີ້ເກີຄ    |                               |
|                                       | 1            | 3100200063140                                                    | นายณรงค์ คมสันต์                                 | 19/09/2520          |                               |
|                                       | 2            | 3100601258375                                                    | นายสมชาย ดวงดี                                   | 19/09/2533          |                               |
|                                       | 3            | 3100905447607                                                    | นางนงละเษณ เพยสุข                                | 19/09/2520          |                               |
|                                       |              |                                                                  |                                                  |                     |                               |
|                                       |              |                                                                  |                                                  |                     |                               |
|                                       |              |                                                                  |                                                  |                     |                               |
|                                       |              |                                                                  |                                                  |                     |                               |
|                                       |              |                                                                  |                                                  |                     |                               |
|                                       |              |                                                                  |                                                  |                     |                               |
|                                       |              |                                                                  |                                                  |                     |                               |
|                                       |              |                                                                  |                                                  |                     |                               |
|                                       |              |                                                                  |                                                  |                     |                               |
|                                       |              |                                                                  |                                                  |                     |                               |
|                                       |              |                                                                  |                                                  |                     |                               |
|                                       |              |                                                                  |                                                  |                     |                               |
|                                       |              |                                                                  |                                                  |                     |                               |
|                                       |              |                                                                  |                                                  |                     |                               |
|                                       |              | The Comptrolle                                                   | er General's Department                          |                     |                               |

## ขั้นตอนการทำงาน

เมื่อเข้าสู่หน้าจอโปรแกรมบันทึกโอนข้อมูลเข้าฐานกลาง ข้อมูลจะแสดงตามหน่วยเบิกทำการ Login ของนาย ทะเบียนแต่ละหน่วยเบิก

- จากนั้นคลิกปุ่ม
   โอนเข้าฐานกลาง
   Microsoft Internet Explorer X
   โอนเข้าฐานกลางเรียบร้อย
   OK

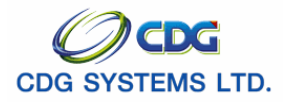

คลิกปุ่ม OK เพื่อยืนยันการโอนเข้าฐานกลาง

การออกจากระบบ

เมื่อต้องการออกจากระบบ คลิกปุ่ม

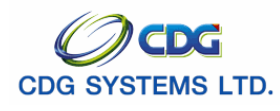

# พิมพ์รายงานข้อมูลบุคลากรภาครัฐ

[PSLR0020]

เพื่อพิมพ์รายงานข้อมูลบุคลากรภาครัฐ โดยรายงานสามารถสร้างเป็น PDF Viewer Word หรือ Excel

### การเรียกใช้โปรแกรม

ระบบทะเบียนประวัติ > รายงาน > พิมพ์รายงานข้อมูลบุคลากรภาครัฐ จะแสดงหน้าจอดังรูป

| http://10.10.66.245:9080:                                               | : CDGS - Web Application Framework :: Microsoft Internet Explorer                                                                                       |
|-------------------------------------------------------------------------|----------------------------------------------------------------------------------------------------|
| ระบบทะเบียนประวัติ                                                      | Dinitin fuiri Dan                                                                                                    |
| PSLR0020 : พิมพ์รายงานข้อมูลบุคส                                        | มากรภาครัฐ ยินดีต่อนรับคุณ administrator                                                                                                    |
| แสดงผล<br>☐ เครื่องพิมพ์<br>✔ จอภาพ<br>④ PDF ○ Viewer<br>○ Word ○ Excel | <ul> <li>สังกัด</li> <li>* หน่วยงาน 03004 @กรมบัญชีกลาง</li> <li>* จังหวัด 1000 @กรุงเทพมหานคร</li> <li>* หน่วยเบิก 0300400000 @กรมบัญชีกลาง</li> </ul> |
| รายละเอียด<br>                                                          | * รูปแบบ ภาพรวม                                                                                                    |
|                                                                         | เงื่อนไขที่ต้องป้อน เพื่อพิมพ์รายงาน                                                                                                    |
|                                                                         |                                                                                                    |
|                                                                         | The Comptroller General's Department                                                                                                    |
| Done                                                                    | 🔪 Internet                                                                                                    |

# ขั้นตอนการทำงาน

เมื่อเข้าสู่หน้าจอพิมพ์รายงานข้อมูลบุคลากรภาครัฐ ป้อนเงื่อนไขในการพิมพ์รายงานดังนี้

| 1. | หน่วยงาน                  | โปรแกรมจะแสดงโดยอัตโนมัติ                            |
|----|---------------------------|------------------------------------------------------|
| 2. | จังหวัด                   | โปรแกรมจะแสดงโดยอัตโนมัติ                            |
| 3. | หน่วยเบิก                 | โปรแกรมจะแสดงโดยอัตโนมัติ                            |
| 4. | รูปแบบ กรณีเลือก          | คลิก 🗾 เพื่อเลือกรูปแบบ                              |
|    | 🕨 รายละเอียดบุคลากรภาครัฐ | คลิกที่ช่องว่าง 🌅 เพื่อให้แสดงสัญลักษณ์ 🖸 หน้ารายการ |
|    |                           | ข้อมูลที่สมบูรณ์ หรือ ข้อมูลไม่สมบูรณ์               |
| 5. | ประเภทผู้มีสิทธิ          | คลิก 🚺 เพื่อเลือกผู้มีสิทธิ                          |
|    |                           |                                                      |

โครงการปรับปรุงประสิทธิภาพระบบเงินเดือนและสวัสดิการของกรมบัญชีกลาง

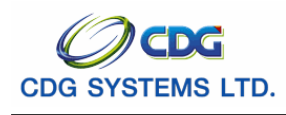

6. การแสดงผล

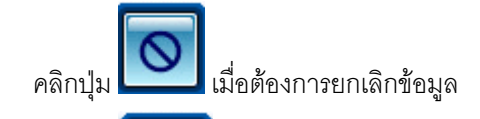

คลิกปุ่ม เมื่อต้องการพิมพ์รายงาน จะแสดงหน้าจอตามรูปแบบที่ได้เลือกไว้ (PDF Viewer Word หรือ

Excel)

▶ กรณีเลือกรายงานรูปแบบเป็นภาพรวม จะแสดงหน้าจอดังรูป

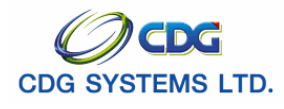

| PSLR0021                               | รายงานรายละเอียดา<br>หน่วยเบิก : สรม | หน้าที่ : 1/<br>วันซี่ทีมพ์ 16/10/255<br>(หน่วย : คน |   |
|----------------------------------------|--------------------------------------|------------------------------------------------------|---|
| ประเภทบุคลากรภาครัฐ                    | สถานะ                                | รวม                                                  |   |
|                                        | ข้อมูลที่สมบูรณ์                     | ข้อมูลที่ไม่สมบูรณ์                                  |   |
| ลูกจ้างประจำ                           | 1                                    | 0                                                    | 1 |
| ผู้รับเบี้ยหวัดบำนาญ                   | 2                                    | 0                                                    | 2 |
| ข้าราชการ/ลูกจ้าง+ผู้รับเบี้ยหวัดบำนาญ | 1                                    | 0                                                    | 1 |
| รวม                                    | 4                                    | 0                                                    | 4 |

administrator

▶ กรณีเลือกรายงานรูปแบบ รูปแบบเป็นรายละเอียดบุคลากรภาครัฐ จะแสดงหน้าจอดังรูป

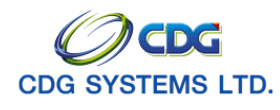

กรมบัญชีกลาง

| PSLR0021<br>ข้อมูลสมบูรณ์ |              | รายงานรายละเอียดบุคลากรภาครัฐ<br>หน่วยเบิก : กรมบัญชีกลาง<br>ประเภท : รายละเอียดบุคลากรภาครัฐ |         | License |       | หน้าที่ : 1/1<br>วันที่พิมพ์ 16/10/2551<br>S |             |
|---------------------------|--------------|-----------------------------------------------------------------------------------------------|---------|---------|-------|----------------------------------------------|-------------|
| ลำดับ                     |              | ถือ-                                                                                          | นามสกุล | ⊨ี๊บดา  | มารดา | คู่สมรส                                      | บุตร        |
| 1 3                       | 100200063140 | ณรงค์ คมสันต์                                                                                 | -       |         |       | _                                            | -           |
| 2 3                       | 100905447607 | นงลักษณ์ เพิ่มสุข                                                                             |         |         |       |                                              |             |
|                           |              |                                                                                               |         |         |       |                                              |             |
|                           |              |                                                                                               |         |         |       |                                              |             |
|                           |              |                                                                                               |         |         |       |                                              |             |
|                           |              |                                                                                               |         |         |       |                                              |             |
|                           |              |                                                                                               |         |         |       |                                              |             |
|                           |              |                                                                                               |         |         |       |                                              |             |
|                           |              |                                                                                               |         |         |       |                                              |             |
|                           |              |                                                                                               |         |         |       |                                              |             |
|                           |              |                                                                                               |         |         |       |                                              |             |
|                           |              |                                                                                               |         |         |       |                                              |             |
|                           |              |                                                                                               |         |         |       |                                              |             |
|                           |              |                                                                                               |         |         |       |                                              |             |
|                           |              |                                                                                               |         |         |       |                                              |             |
|                           |              |                                                                                               |         |         |       |                                              |             |
|                           |              |                                                                                               |         |         |       |                                              |             |
|                           |              |                                                                                               |         |         |       |                                              |             |
|                           |              |                                                                                               |         |         |       |                                              |             |
|                           |              |                                                                                               |         |         |       |                                              |             |
|                           |              |                                                                                               |         |         |       |                                              |             |
|                           |              |                                                                                               |         |         |       |                                              |             |
|                           |              |                                                                                               |         |         |       |                                              |             |
|                           |              |                                                                                               |         |         |       |                                              |             |
|                           |              |                                                                                               |         |         |       |                                              |             |
|                           |              |                                                                                               |         |         |       |                                              |             |
|                           |              |                                                                                               |         |         |       |                                              |             |
|                           |              |                                                                                               |         |         |       |                                              |             |
|                           |              |                                                                                               |         |         |       |                                              |             |
|                           |              |                                                                                               |         |         |       |                                              |             |
|                           |              |                                                                                               |         |         |       |                                              |             |
|                           |              |                                                                                               |         |         |       |                                              |             |
|                           |              |                                                                                               |         |         |       |                                              |             |
|                           |              |                                                                                               |         |         |       |                                              |             |
|                           |              |                                                                                               |         |         |       |                                              |             |
|                           |              |                                                                                               |         |         |       |                                              |             |
|                           |              |                                                                                               |         |         |       | adr                                          | ninistrator |
|                           |              |                                                                                               |         |         |       |                                              |             |

การออกจากระบบ

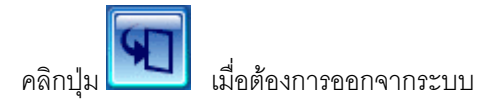

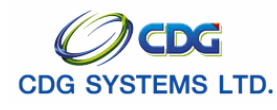

### พิมพ์รายงานผู้เสียชีวิตจากสำนักงานทะเบียนราษฏร์

[PSLR0030]

เพื่อพิมพ์รายงานผู้เสียชีวิตจากสำนักงานทะเบียนราษฎร์ โดยรายงานสามารถสร้างเป็น PDF Viewer Word หรือ Excel

### การเรียกใช้โปรแกรม

ระบบทะเบียนประวัติ > รายงาน > พิมพ์รายงานผู้เสียชีวิตจากสำนักงานทะเบียนราษฎร์ จะแสดงหน้าจอ ดังรูป

| http://10.10.66.245:9080 -<br>ระบบทะเบียนประวัติ                                                                                                    | :: CDGS - Web Application Framework :: Microsoft Internet Explorer |                           |
|----------------------------------------------------------------------------------------------------|--------------------------------------------------------------------|---------------------------|
| PSLR0030 : หัมเพรายงานผู้เสียสั<br>แสดงผล<br>□ เครื่องหิมพ์<br>☑ จอภาพ<br>④ PDF ● Viewer<br>○ Word ● Excel<br>รายสะเอียด<br>▲4<br>Size : A4 210x270 mm. | ริตากสามักงามระบัยบราษฎร์<br>* สมที่เสียชริตตั้งแต่ * ถัง          | Ruxi ออก<br>administrator |
| A Done                                                                                                    | The Comptroller General's Department                               |                           |

## ขั้นตอนการทำงาน

เมื่อเข้าสู่หน้าจอพิมพ์รายงานผู้เสียชีวิตจากสำนักงานทะเบียนราษฎร์ ป้อนเงื่อนไขในการพิมพ์รายงานดังนี้

7. วันที่เสียชีวิตตั้งแต่-ถึง

ป้อนวัน/เดือน/ปี เช่น 1 มกราคม 2551 ป้อนเป็น 010151,

01012551, 01/01/51 หรือ 01/01/2551 หรือคลิกปุ่ม 🔢 เพื่อเลือกวันที่ที่ต้องการ

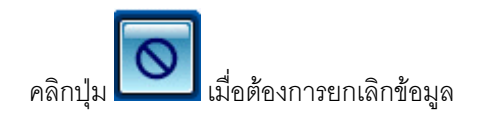

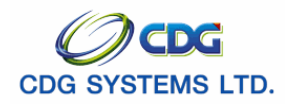

คลิกปุ่ม Excel )

| PSLR0030 |                       | รายงานผู้เสียชีวิต<br>หน่วยเบิก :<br>ระหว่างวันที่ 01/09/2 | หน้าที่ : 1/<br>วันที่พิมพ์ 16/10/255 |                   |
|----------|-----------------------|------------------------------------------------------------|---------------------------------------|-------------------|
| ลำดับ    | 🖁 ประเภท              | เลขีบัตรประจำตัวประชาชน                                    | ชื่อ-นามสกุล                          | 📙 วันที่เสียชีวิต |
| 1        | ผู้รับเบี้ยหวัดบ่านาญ | 3100905447607                                              | นาง นงลักษณ์ เพิ่มสุข                 | 2/10/2551         |
|          |                       |                                                            |                                       |                   |
|          |                       |                                                            |                                       |                   |
|          |                       |                                                            |                                       |                   |
|          |                       |                                                            |                                       |                   |
|          |                       |                                                            |                                       |                   |
|          |                       |                                                            |                                       |                   |
|          |                       |                                                            |                                       |                   |
|          |                       |                                                            |                                       |                   |
|          |                       |                                                            |                                       |                   |
|          |                       |                                                            |                                       |                   |
|          |                       |                                                            |                                       | administrat       |

การออกจากระบบ

โครงการปรับปรุงประสิทธิภาพระบบเงินเดือนและสวัสดิการของกรมบัญชีกลาง

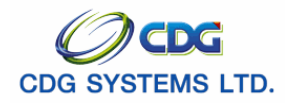

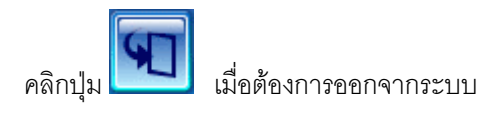